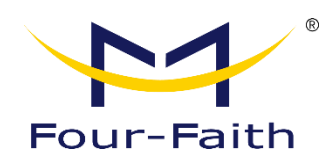

# 5G Industrial Router FNR500

# User Manual

V1.0.1

\*This manual applies to the following product model: FNR500.

Xiamen Four-Faith Communication Technology Co., Ltd. www.four-faith.com

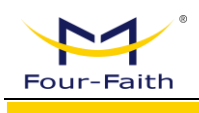

# **Document Revision History**

| Date       | Version | Version Remark  |       |  |
|------------|---------|-----------------|-------|--|
| 2024-11-21 | V1.0.0  | English Version | YYL   |  |
| 2025-04-30 | V1.0.1  | New WEB Version | Jonas |  |
|            |         |                 |       |  |

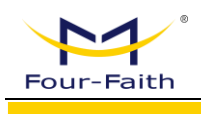

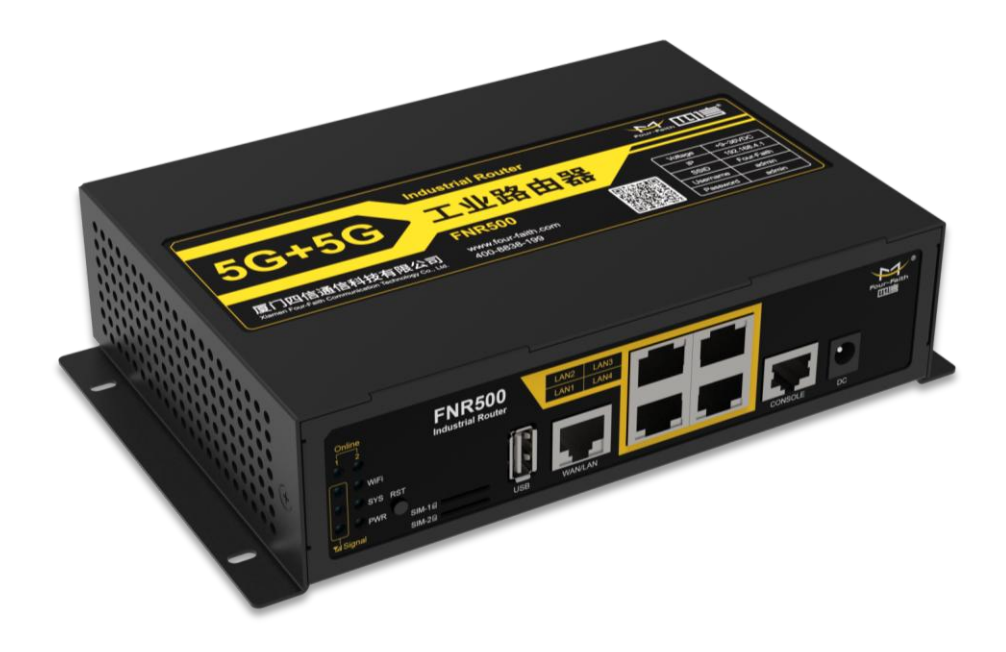

Note: There may be differences in accessories and interfaces for different models. Please refer to the actual product for details.

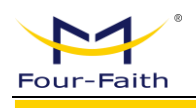

# **Copyright Declaration**

All materials or contents contained in this document are protected by copyright law. All Copyrights are owned by Xiamen Four-Faith communication technology co., LTD. Four-Faith without company's written permission, any person may not be any content in any way on this document copying, distribution, reproduction, connection, transmission, such as the use of any commercial purposes, but for noncommercial purposes, personal use, download or print (on the condition that may not be modified, and shall retain the copyright in the material or other ownership).

# **Trademark Statement**

Four-faith is registered trademarks of Xiamen Four-Faith communication technology co., LTD. Without prior written permission, no one shall use the name of Xiamen Four-Faith and the trademarks and

marks of Four-Faith in any way.

# Contact Us

Address:

11th Floor, Building A06, No. 370 Chengyi Avenue, Software Park Phase III, Jimei District, Xiamen, Fujian Province, China

Website: www.four-faith.com

Hotline: 400-8838-199

Phone: +86-592-6300320 / 6300321

Postal Code: 361021

Email: info@four-faith.com

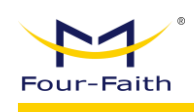

# Contents

| Chapte | <sup>•</sup> 1 Product Introduction              | . 1 |
|--------|--------------------------------------------------|-----|
| 1.1    | Product Overview                                 | 1   |
| 1.2    | Block Diagram of Working Principle & Key Feature | 2   |
| Chapte | <sup>•</sup> 2 Installation                      | . 3 |
| 2.1    | Overview                                         | 3   |
| 2.2    | Packing List                                     | 3   |
| 2.3    | Installation and Cable Connection                | 4   |
| 2.4    | Power Supply                                     | 7   |
| 2.5    | Indicator Lights                                 | 7   |
| 2.6    | Reset Button                                     | 8   |
| Chapte | <sup>•</sup> 3 Parameter Configuration           | . 9 |
| 3.1    | Configuration Connection                         | 9   |
| 3.2    | Access to the Configuration Page                 | 9   |
| 3.2    | 2.1 PC IP Address Setting(two methods)           | 9   |
| 3.2    | 2.2 Access to Configuration Web Page             | 10  |
| 3.3    | Startup Guide                                    | 11  |
| 3.4    | Navigation Bar                                   | 13  |
| 3.5    | Operating Status                                 | 13  |
| 3.6    | Network Setting                                  | 13  |
| 3.0    | 5.1 WAN                                          | 18  |
|        | 3.6.1.1 WAN                                      | 18  |
|        | 3.6.1.2 Global Setting                           | 22  |
| 3.0    | 5.2 LAN                                          | 22  |
| 3.0    | 5.3 WIFI                                         | 22  |
|        | 3.6.3.1 WIFI                                     | 24  |
|        | 3.6.3.2 Virtual Interface                        | 25  |
| 3.0    | 5.4 VPN                                          | 25  |
|        | 3.6.4.1 PPTP                                     | 25  |
|        | 3.6.4.2 L2TP                                     | 26  |

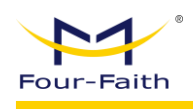

|     | 3.6.                                                                                                    | 4.3                                                                                               | OPENVPN                                                                                                    | 28                                                                                           |
|-----|----------------------------------------------------------------------------------------------------|---------------------------------------------------------------------------------------------------|----------------------------------------------------------------------------------------------------|----------------------------------------------------------------------------------------------|
|     | 3.6.                                                                                                    | 4.4                                                                                               | IPSEC                                                                                                    | 31                                                                                           |
|     | 3.6.                                                                                                    | 4.5                                                                                               | GRE                                                                                                    | 35                                                                                           |
|     | 3.6.                                                                                                    | 4.6                                                                                               | GRETAP                                                                                                    | 36                                                                                           |
|     | 3.6.                                                                                                    | 4.7                                                                                               | VXLAN                                                                                                    | 37                                                                                           |
|     | 3.6.                                                                                                    | 4.8                                                                                               | EOIP                                                                                                    | 37                                                                                           |
|     | 3.6.                                                                                                    | 4.9                                                                                               | FRP                                                                                                    | 38                                                                                           |
|     | 3.6.5 I                                                                                                    | NAT                                                                                               |                                                                                                    | 39                                                                                           |
|     | 3.6.                                                                                                    | 5.1                                                                                               | Port Forwarding                                                                                                    | 39                                                                                           |
|     | 3.6.                                                                                                    | 5.2                                                                                               | DMZ                                                                                                    | 41                                                                                           |
|     | 3.6.                                                                                                    | 5.3                                                                                               | Virtual IP Setting                                                                                                    | 41                                                                                           |
|     | 3.6.6                                                                                                    | VLAN                                                                                              | ۱                                                                                                    | 42                                                                                           |
|     | 3.6.7 E                                                                                                    | Bridg                                                                                             | Je                                                                                                    | 42                                                                                           |
|     | 3.6.8 F                                                                                                    | Rout                                                                                              | ing                                                                                                    | 44                                                                                           |
|     | 3.6.9 l                                                                                                    | LAN                                                                                               | Settings                                                                                                    | 46                                                                                           |
|     | 3.6.10                                                                                                    | MAC                                                                                               | Clone                                                                                                    | 46                                                                                           |
| 3.7 | ′ Ар                                                                                                    | plic                                                                                              | ation Setting                                                                                                    | 46                                                                                           |
|     | 3.7.1 A                                                                                                    | ctive                                                                                             | Policy                                                                                                    | 46                                                                                           |
|     |                                                                                                    |                                                                                                   | ty Policy                                                                                                    |                                                                                              |
|     | 3.7.2 Se                                                                                                    | ecuri                                                                                             | ty Policy                                                                                                    | 46                                                                                           |
|     | 3.7.2 Se<br>3.7.                                                                                                    | ecuri<br>2.1                                                                                      | IP Restriction                                                                                                    | 46<br>47                                                                                     |
|     | 3.7.2 Se<br>3.7.<br>3.7.                                                                                                    | ecuri<br>2.1<br>2.2                                                                               | IP Restriction<br>URL Restriction                                                                                                    | 46<br>47<br>47                                                                               |
|     | 3.7.2 Se<br>3.7.<br>3.7.<br>3.7.                                                                                              | ecuri<br>2.1<br>2.2<br>2.3                                                                        | IP Restriction<br>URL Restriction<br>MAC Restriction                                                                                                    | 46<br>47<br>47<br>47                                                                         |
|     | 3.7.2 Se<br>3.7.<br>3.7.<br>3.7.<br>3.7.<br>3.7.                                                                              | ecuri<br>2.1<br>2.2<br>2.3<br>2.4                                                                 | IP Restriction<br>URL Restriction<br>MAC Restriction<br>Firewall                                                                                                    | 46<br>47<br>47<br>47<br>47                                                                   |
|     | 3.7.2 Se<br>3.7.<br>3.7.<br>3.7.<br>3.7.<br>3.7.<br>3.7.                                                                      | ecuri<br>2.1<br>2.2<br>2.3<br>2.4<br>2.5                                                          | IP Restriction<br>URL Restriction<br>MAC Restriction<br>Firewall<br>WEB Access                                                                                                    | 46<br>47<br>47<br>47<br>47<br>47                                                             |
|     | 3.7.2 Se<br>3.7.<br>3.7.<br>3.7.<br>3.7.<br>3.7.<br>3.7.<br>3.7.                                                              | ecuri<br>2.1<br>2.2<br>2.3<br>2.4<br>2.5<br>QO                                                    | IP Restriction<br>URL Restriction<br>MAC Restriction<br>Firewall<br>WEB Access<br>S                                                                                                    | 46<br>47<br>47<br>47<br>47<br>49<br>49                                                       |
| 3.8 | 3.7.2 Se<br>3.7.<br>3.7.<br>3.7.<br>3.7.<br>3.7.<br>3.7.3<br>3.7.3                                                            | ecuri<br>2.1<br>2.2<br>2.3<br>2.4<br>2.5<br>QO<br>aint                                            | IP Restriction<br>URL Restriction<br>MAC Restriction<br>Firewall<br>WEB Access<br>S<br>enance                                                                                                | 46<br>47<br>47<br>47<br>47<br>49<br>49<br>49<br>46                                           |
| 3.8 | 3.7.2 Se<br>3.7.<br>3.7.<br>3.7.<br>3.7.<br>3.7.<br>3.7.3<br>3.7.3<br><b>3.7.3</b><br><b>Ma</b><br>3.8.1                      | ecuri<br>2.1<br>2.2<br>2.3<br>2.4<br>2.5<br>QO<br>aint<br>Diag                                    | IP Restriction<br>URL Restriction<br>MAC Restriction<br>Firewall<br>WEB Access<br>S<br>enance<br>gnostics                                                                                    | 46<br>47<br>47<br>47<br>47<br>49<br>49<br>49<br>49<br>40                                     |
| 3.8 | 3.7.2 Se<br>3.7.<br>3.7.<br>3.7.<br>3.7.<br>3.7.3<br>3.7.3<br><b>Ma</b><br>3.8.1<br>3.8.2                                     | ecuri<br>2.1<br>2.2<br>2.3<br>2.4<br>2.5<br>QO<br>aint<br>Dia                                     | IP Restriction<br>URL Restriction<br>MAC Restriction<br>Firewall<br>WEB Access<br>S<br>enance<br>gnostics<br>work Tools                                                                      | 46<br>47<br>47<br>47<br>47<br>49<br>49<br>49<br>40<br>50<br>50                               |
| 3.8 | 3.7.2 Se<br>3.7.<br>3.7.<br>3.7.<br>3.7.<br>3.7.3<br>3.7.3<br><b>Ma</b><br>3.8.1<br>3.8.2<br>3.8.3                            | ecuri<br>2.1<br>2.2<br>2.3<br>2.4<br>2.5<br>QO<br>aint<br>Dia<br>Net<br>Cor                       | IP Restriction<br>URL Restriction<br>MAC Restriction<br>Firewall<br>WEB Access<br>S<br>enance<br>gnostics<br>work Tools<br>nmand Debugging                                                   | 46<br>47<br>47<br>47<br>47<br>49<br>49<br>49<br>49<br>50<br>50<br>51                         |
| 3.8 | 3.7.2 Se<br>3.7.<br>3.7.<br>3.7.<br>3.7.<br>3.7.3<br>3.7.3<br>3.8.1<br>3.8.2<br>3.8.1<br>3.8.2<br>3.8.3<br>3.8.4              | ecuri<br>2.1<br>2.2<br>2.3<br>2.4<br>2.5<br>QO<br>Dia<br>Dia<br>Net<br>Cor<br>Log                 | IP Restriction<br>URL Restriction<br>MAC Restriction<br>Firewall<br>WEB Access<br>S<br>enance<br>gnostics<br>work Tools<br>mmand Debugging                                                   | 46<br>47<br>47<br>47<br>47<br>49<br>49<br>49<br>49<br>50<br>50<br>51<br>52                   |
| 3.8 | 3.7.2 Se<br>3.7.<br>3.7.<br>3.7.<br>3.7.<br>3.7.3<br>3.7.3<br>3.8.1<br>3.8.2<br>3.8.3<br>3.8.4<br>3.8.5                       | ecuri<br>2.1<br>2.2<br>2.3<br>2.4<br>2.5<br>QO<br>Dia<br>Dia<br>Dia<br>Cor<br>Log<br>Traf         | IP Restriction<br>URL Restriction<br>MAC Restriction<br>Firewall<br>WEB Access<br>S<br>enance<br>gnostics<br>work Tools<br>nmand Debugging<br>Management<br>ffic Statistics                  | 46<br>47<br>47<br>47<br>47<br>49<br>49<br>49<br>49<br>50<br>50<br>51<br>51<br>52<br>53       |
| 3.8 | 3.7.2 Se<br>3.7.<br>3.7.<br>3.7.<br>3.7.<br>3.7.3<br>3.7.3<br><b>Ma</b><br>3.8.1<br>3.8.2<br>3.8.3<br>3.8.4<br>3.8.5<br>3.8.6 | ecuri<br>2.1<br>2.2<br>2.3<br>2.4<br>2.5<br>QO<br>aint<br>Dia<br>Dia<br>Dia<br>Cor<br>Log<br>Traf | IP Restriction<br>URL Restriction<br>MAC Restriction<br>Firewall<br>WEB Access<br>S<br>enance<br>gnostics<br>work Tools<br>mmand Debugging<br>Management<br>ffic Statistics<br>rage Settings | 46<br>47<br>47<br>47<br>47<br>49<br>49<br>49<br>49<br>50<br>50<br>51<br>51<br>52<br>53<br>54 |

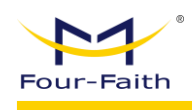

|        | 3.8.7.1  | SSH                       |           |
|--------|----------|---------------------------|-----------|
|        | 3.8.7.2  | Telnet                    | 55        |
|        | 3.8.7.3  | SNMP                      |           |
| 3.9    | Cloud    | Platform Management       |           |
| 3.10   | Syster   | n Management              |           |
| 3.1    | 0.1 Sys  | tem Settings              | 56        |
| 3.1    | 0.2 Log  | jin Management            | 56        |
| 3.1    | 0.3 Res  | store to Factory Defaults | 56        |
| 3.1    | 0.4 Cor  | nfiguration Backup        | 58        |
| 3.1    | 0.5 Firr | nware Upgrade             | 58        |
| Append | ix       |                           | 错误!未定义书签。 |

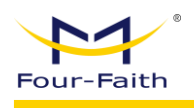

# **Chapter 1 Product Introduction**

# **1.1 Product Overview**

The FNR500 is a dual-SIM dual-module 5G IoT wireless communication router that leverages public 3G/4G/5G networks to provide users with wireless, long-distance, large data transmission capabilities.

This product features a high-performance industrial-grade 32-bit communication processor and an industrial-grade wireless module. It uses an embedded real-time operating system as the software support platform, providing 1 Gigabit Ethernet WAN/LAN port, 4 Gigabit Ethernet LAN ports, 1 USB interface, and 1 RS232 (or RS485) port. It supports simultaneous connections to serial devices, Ethernet devices, and WiFi devices, enabling transparent data transmission, WiFi 6, VxLAN, and intelligent dual-link switching between primary and backup SIMs, along with routing functionality.

The product has been widely applied in the IoT industry chain across M2M sectors such as smart grids, intelligent transportation, smart homes, finance, mobile POS terminals, supply chain automation, industrial automation, smart buildings, fire protection, public safety, environmental protection, meteorology, digital healthcare, remote sensing exploration, military, space exploration, agriculture, forestry, water resources, coal mining, petrochemical industries, and more.

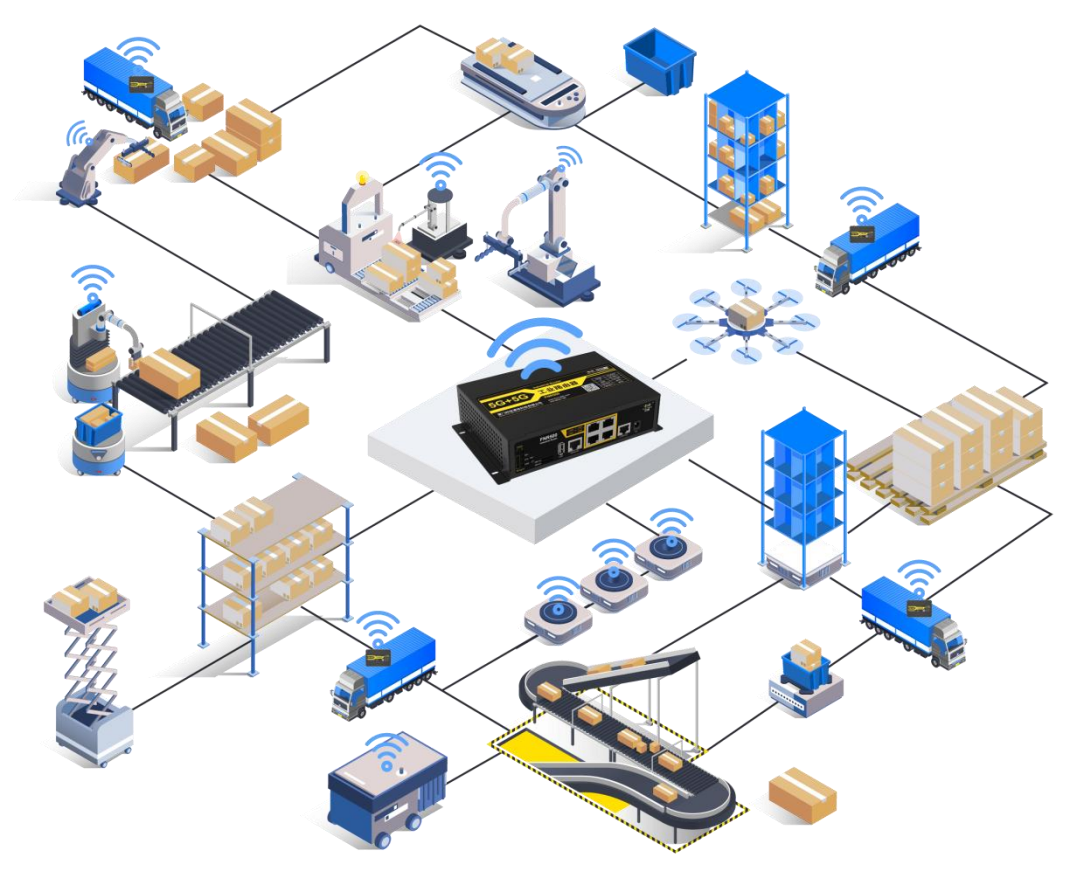

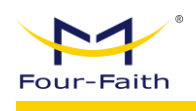

# 1.2 Block Diagram of Working Principle & Key Feature

5G Router Working Principle:

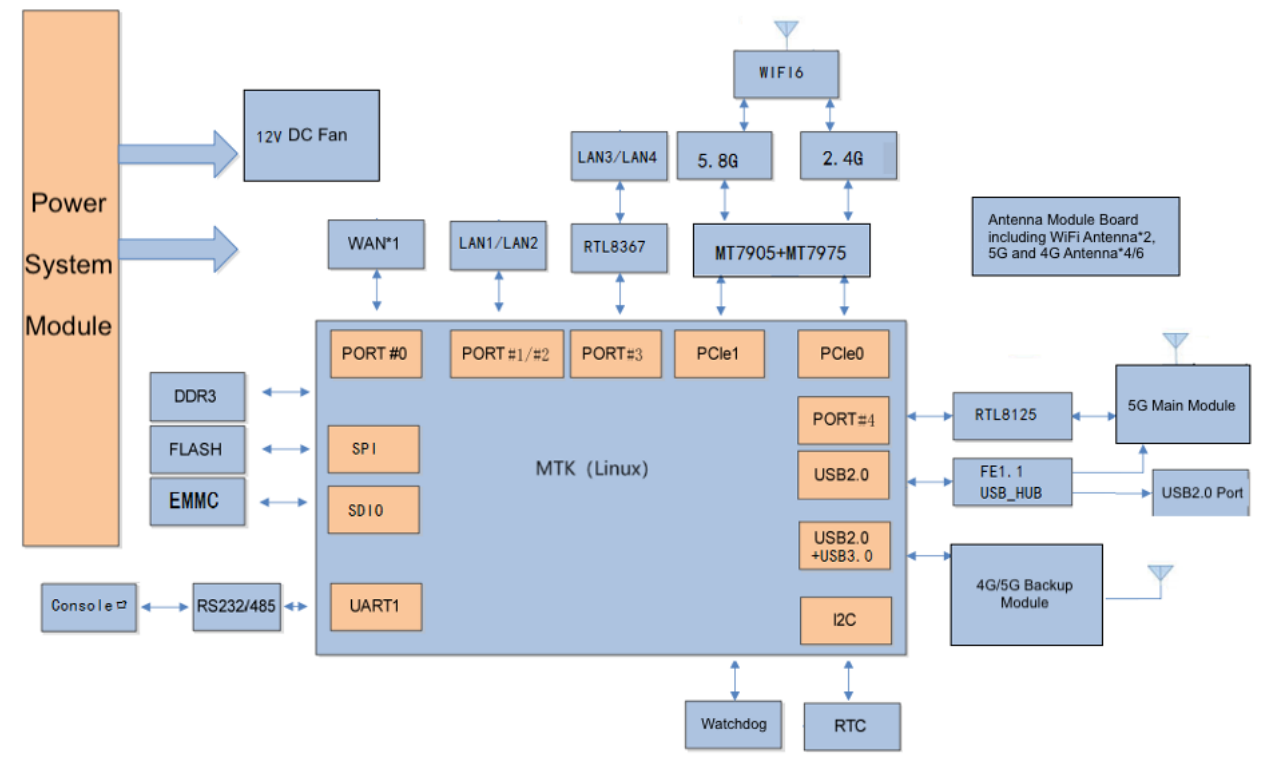

Key Features of the Product:

- Supports 5G LAN functionality
- Enables dual 5G intelligent switching
- Provides intelligent load balancing for data stream distribution
- Supports dual-link intelligent failover and backup for 3G/4G/5G and wired WAN
- Compatible with VPN protocols including PPTP, L2TP, GRE, IPSEC, and OPENVPN
- Supports remote management via SYSLOG, SNMP, TELNET, SSHD, and HTTPS
- Includes SPI firewall, VPN passthrough, access control, and URL filtering
- WiFi supports multiple encryption methods such as WEP, WPA, WPA2, and MAC address filtering
- Supports lock screen, cell lock, EOIP, bridge mode, VxLAN, virtual IP, and GRETAP functionality
- Supports multiple DHCP servers, DHCP-MAC address binding, DDNS, firewall, NAT, DMZ host,
- QoS, traffic statistics, VLAN management, and segmentation
- Supports various WAN connection methods including Static IP, DHCP, PPPoE, 3G/UMTS/4G/LTE, and DHCP-4G/5G
- Facilitates local and remote online upgrades and configuration file import/export
- Supports NTP and built-in RTC
- Compatible with a wide range of domestic and international DDNS providers
- Includes VLAN, MAC address cloning, and PPPoE server support
- WiFi supports 802.11b/g/n/ac/ax and multiple operating modes including WiFi AP, AP Client, repeater, and relay bridge (optional)
- Offers multiple online/offline triggers such as SMS, phone ring, serial data, and network data
- Supports APN/VPDN
- Features multiple DHCP servers and clients, DHCP-MAC address binding, DDNS, firewall, NAT, DMZ host, QoS, traffic statistics, and real-time data transfer rate display
- Compatible with network protocols including TCP/IP, UDP, FTP (optional), and HTTP

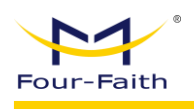

# **Chapter 2 Installation**

# 2.1 Overview

5G routers must be installed correctly to achieve the designed functions. Usually the installation of the equipment must be carried out under the guidance of qualified engineers approved by the company.

Caution: Do not install the 5G router while it is powered on.

# 2.2 Packing List

When you open the box, please keep the packing materials, so that you can use it when you need to transfer in the future.

The list is as follows:

- 1 x 5G router host
- 8 x 5G wireless cellular antennas (SMA male)
- x WIFI antenna (SMA female)
- 1 x Matching power supply
- 1 x Ethernet direct connection
- 1 x Warranty card

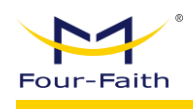

# 2.3 Installation and Cable Connection

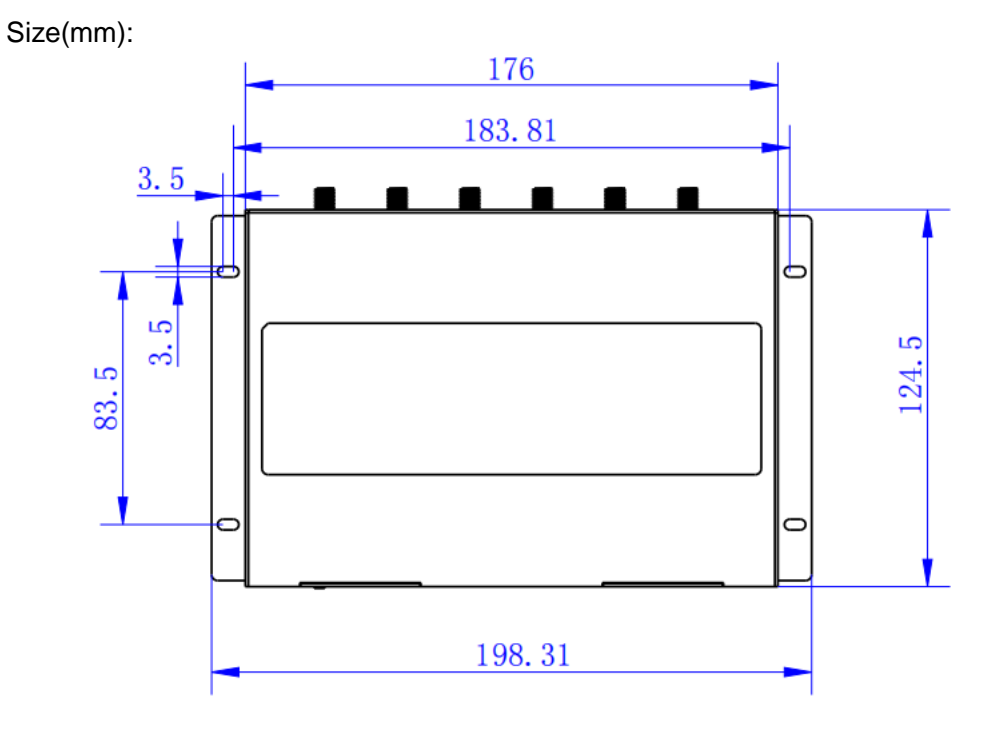

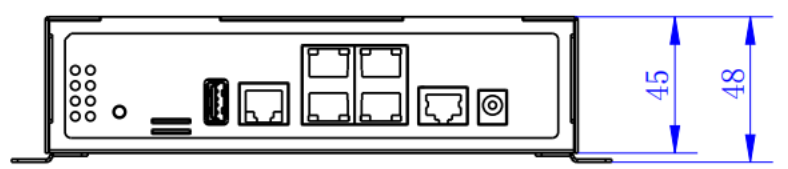

5G Router Dimension

Antenna Installation:

The 5G antenna interface is an SMA female socket(4 "5G-1", 4 "5G-2"). Screw the SMA male of the matching wireless cellular antenna to the antenna interface and make sure to tighten it. To increase the isolation of the 5G antenna, try to keep the antenna at an angle of 30 degrees to enhance signal quality. Figure as follow.

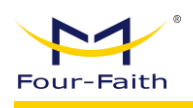

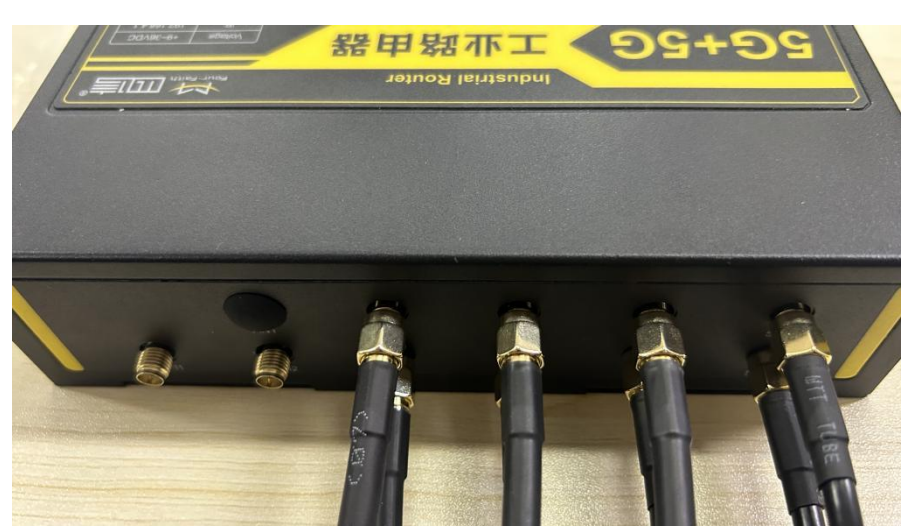

The WIFI antenna interface is an SMA male socket("WiFi1", "WiFi2"). Screw the SMA female of the matching WIFI antenna to the antenna interface and make sure to tighten it. In addition, to increase the isolation of the Wi-Fi antenna, it is recommended that the two Wi-Fi are placed at a 90-degree angle.

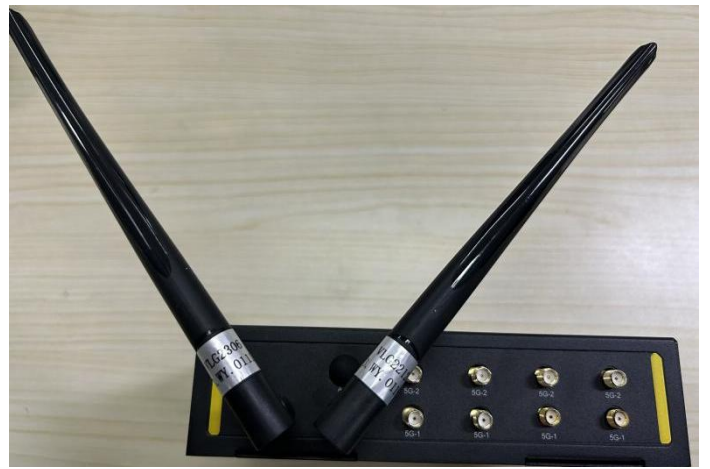

SIM/UIM Card Installation:

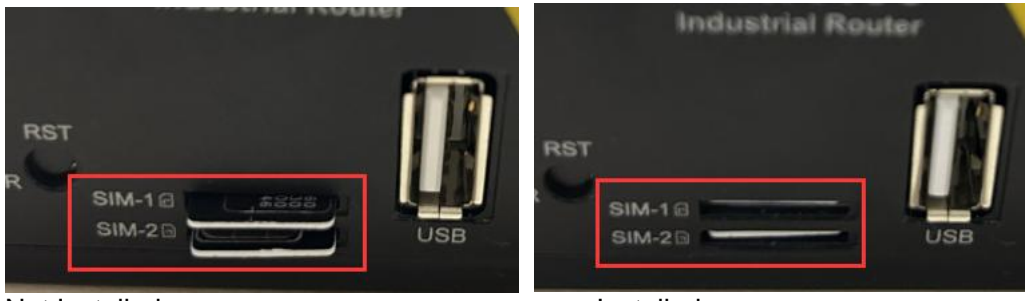

#### Not Installed

Installed

SIM-1 and SIM-2 chip orientation: SIM-1 chip faces downward, SIM-2 chip faces upward

- Installing SIM/USIM Card: When inserting a Micro SIM card, orient the SIM-1 chip facing downward and the SIM-2 chip facing upward. Use a pointed object to push the SIM card inward until it is securely fixed.
- Removing SIM/USIM Card: Use a pointed object to press the SIM card. Once the card pops out, remove it.

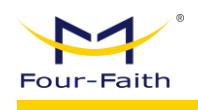

#### Connecting Network Cable:

Insert one end of the network straight-through cable into any of the LAN1~LAN4 ports on the 5G router, and the other end into the Ethernet interface of the user device. The signal connections for the network straight-through cable are as follows:

| RJ45-1 | RJ45-2 | Wire Color   |
|--------|--------|--------------|
| 1      | 1      | White/Orange |
| 2      | 2      | Orange       |
| 3      | 3      | White/Green  |
| 4      | 4      | Blue         |
| 5      | 5      | White/Blue   |
| 6      | 6      | Green        |
| 7      | 7      | White/Brown  |
| 8      | 8      | Brown        |

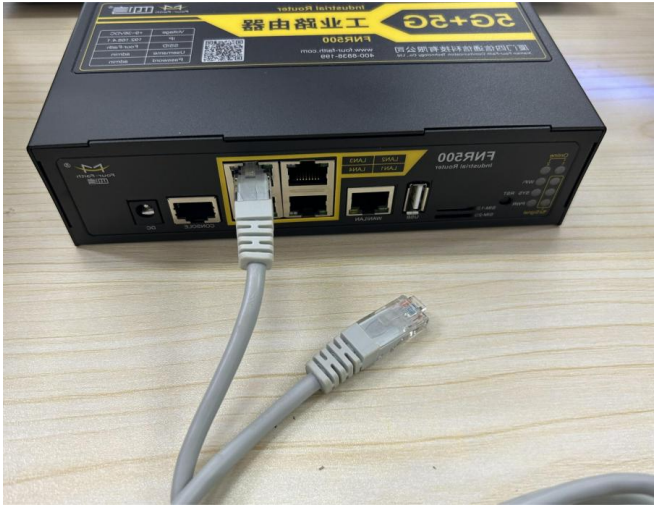

#### Connect Console Cable:

Plug the RJ45 end of the Console line into the Console interface (RS232) of the Router and plug the DB9 end into the RS232 serial interface of the user device. The signal connections of the Console are as follows:

| Console Wire Signal Definition(RS232) |              |                   |      |                    |  |  |  |  |
|---------------------------------------|--------------|-------------------|------|--------------------|--|--|--|--|
| RJ45                                  | Wire Color   | Signal Definition | DB9F | Signal Description |  |  |  |  |
| 1                                     | White/Orange | А                 | 8    | RS485-A (Optional) |  |  |  |  |
| 2                                     | Orange       | В                 | 6    | RS485-B (Optional) |  |  |  |  |
| 3                                     | White/Green  | RXD               | 2    | RS232 Receive Data |  |  |  |  |
| 4                                     | Blue         |                   | 1    |                    |  |  |  |  |
| 5                                     | White/Blue   | GND               | 5    | Power Light        |  |  |  |  |
| 6                                     | Green        | TXD               | 3    | RS232 Send Data    |  |  |  |  |
| 7                                     | White/Brown  |                   | 4    |                    |  |  |  |  |
| 8                                     | Brown        |                   | 7    |                    |  |  |  |  |

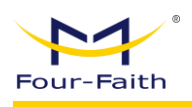

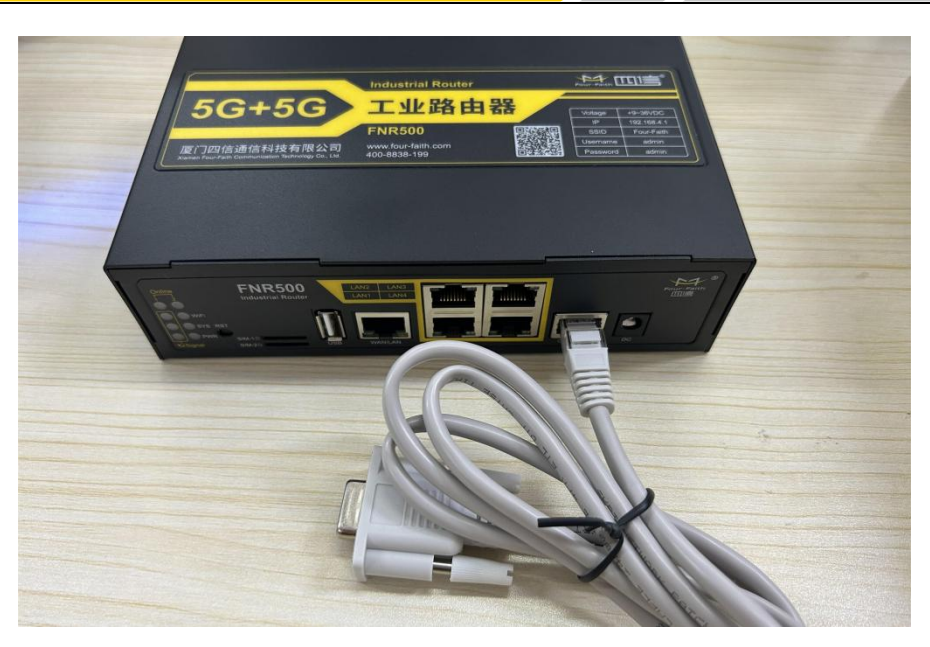

# 2.4 Power Supply

5G routers are usually used in complex external environments. To adapt to the complex application environment and improve the stability of the system, the router adopts advanced power supply technology. Users can use the standard 12VDC/1.5A power adapter to power the 5G router, or directly use the DC 9~36V power supply to power the router. When the user uses an external power supply to power the router, the stability of the power supply must be ensured (the ripple is less than 300mV, and the instantaneous voltage does not exceed 36V), and the power supply must be greater than 8W.

It is recommended to use the standard 12VDC/1.5A power supply.

# 2.5 Indicator Lights

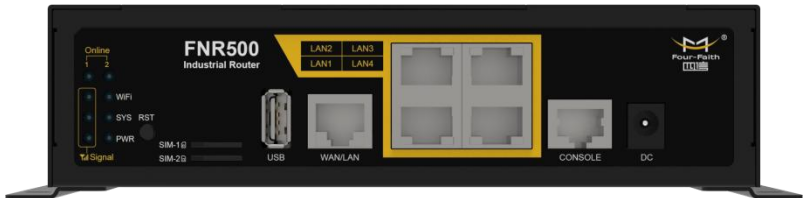

5G Router provide indicators as below: "Power", "System", "WIFI", "Online1", "Online2", "Signal":

| Indicator  | Status   | Content                   |
|------------|----------|---------------------------|
| Device     | On       | Device powered on         |
| Power      | Off      | Device not powered on     |
| Orienteuro | Flashing | System running normally   |
| System     | Off      | System running abnormally |
| Oplined    | On       | SIM 1 is online           |
| Online     | Off      | SIM 1 is not online       |
| Online2    | On       | SIM 2 is online           |
| Onlinez    | Off      | SIM 2 is not online       |

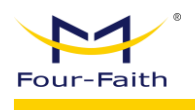

|                    | On 2.4G or 5.8G is on, or are both on        |                            |  |  |
|--------------------|----------------------------------------------|----------------------------|--|--|
| VVIFI              | Off                                          | 2.4G and 5.8G are both off |  |  |
|                    | Off                                          | WAN port not connected     |  |  |
| VVAN               | On/Flashing WAN port connected/communicating |                            |  |  |
|                    | Off                                          | LAN port not connected     |  |  |
| LAN1~LAN4          | On/blank LAN port connected/communicating    |                            |  |  |
|                    | One light on                                 | Weak(<-90dBm)              |  |  |
| Signal<br>Strength | Two lights<br>on                             | Medium(-70dBm~-90dBm)      |  |  |
| U U                | Three lights<br>on                           | Good(>-70dBm)              |  |  |

Note: The indicator lights for the WAN and LAN ports only show green; the yellow light is not active.

# 2.6 Reset Button

The 5G router has a reset button, marked as "RST"

The function of this button is to restore the parameter configuration of the 5G router to factory values

Methods as below: Power on device, let it running for 30 seconds, use a pen keep pressing the reset button for about 15 seconds, until all led turn off, the device will restart and reset to factory.

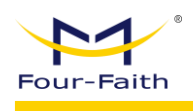

# **Chapter 3 Parameter Configuration**

# **3.1 Configuration Connection**

Before configuration, you should connect the Router and your configuration PC with the supplied network cable. Plug the cable's one end into the Local Network port (LAN Port) of the Router, and another end into your configure PC's Ethernet port. When connecting via WiFi, the factory default SSID for the 5G router is "FOUR-FAITH", and no password is required. The connection diagram is as following:

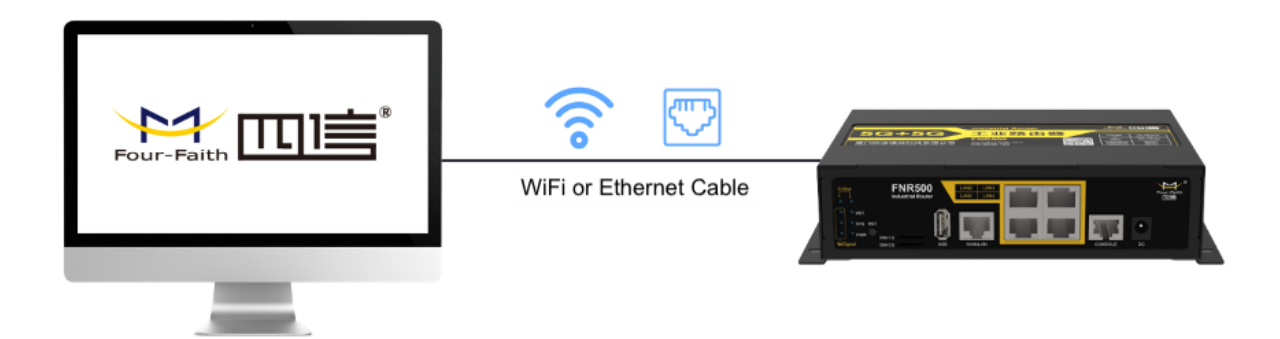

# **3.2 Access to the Configuration Page**

### **3.2.1** PC IP Address Setting (Two methods)

The first method: Obtain an IP address automatically:

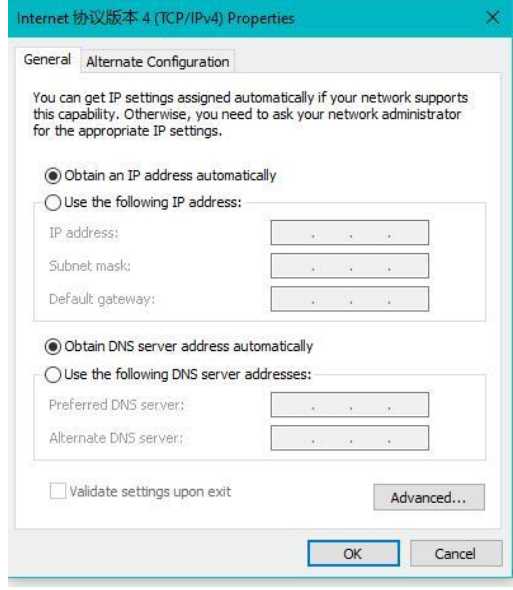

The second way: specify the IP address

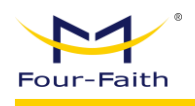

Set the PC's IP address to 192.168.4.9 (or any other IP address within the 192.168.4 subnet), subnet mask to 255.255.255.0, and default gateway to 192.168.4.1. Set the DNS to the gateway address or a locally available DNS server.

| You can get IP settings assigned<br>this capability. Otherwise, you n<br>for the appropriate IP settings. | d automatically if your network supports<br>need to ask your network administrator |
|----------------------------------------------------------------------------------------------------|------------------------------------------------------------------------------------|
| O Obtain an IP address autor                                                                              | matically                                                                          |
| • Use the following IP addres                                                                             | ss:                                                                                |
| IP address:                                                                                               | 192.168.4.9                                                                        |
| Subnet mask:                                                                                              | 255 . 255 . 255 . 0                                                                |
| Default gateway:                                                                                          | 192.168.4.1                                                                        |
| Obtain DNS server address                                                                                 | s automatically                                                                    |
| • Use the following DNS serv                                                                              | er addresses:                                                                      |
| Preferred DNS server:                                                                                     | 8.8.8.8                                                                            |
|                                                                                                    |                                                                                    |
| Alternate DNS server:                                                                                     |                                                                                    |

# 3.2.2 Access to Configuration Web Page

This chapter describes the main functions of each page. The web-based tool can be accessed through a computer connected to the 5G gateway using a web browser. There are a total of seven main pages: Operation Status, Data Acquisition Application, Network Settings, Application Settings, Operation & Maintenance Settings, Cloud Platform Management, and System Management. Clicking on any of these main pages will display additional subpages.

To access the web-based management tool of the 5G gateway, launch Internet Explorer or another browser, enter the default IP address of the 5G gateway (192.168.4.1) in the address bar, and press Enter. If this is the first time logging into the web interface, a page will appear prompting the user to change the default username and password of the 5G gateway. To set a custom username and password, click the "Change Password" button to apply the changes.

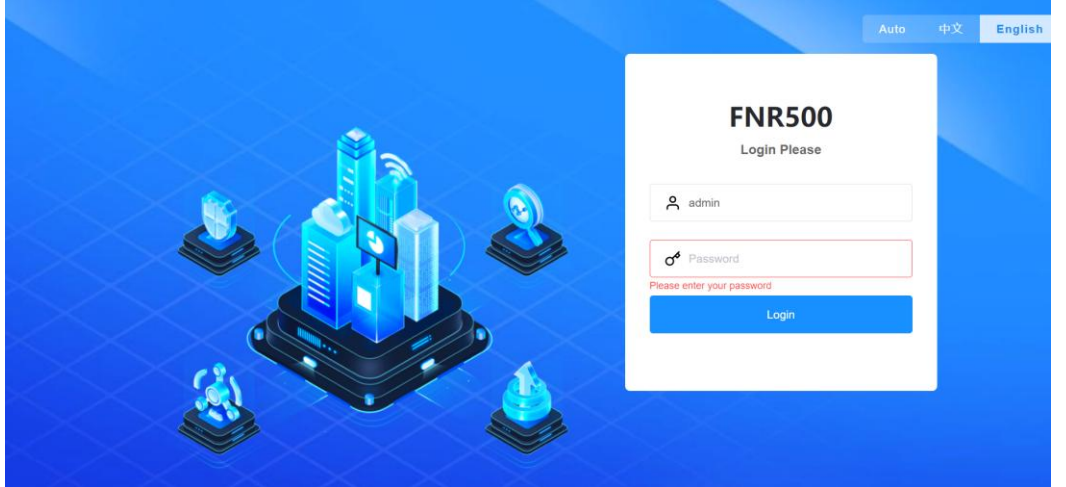

After access to the information main page.

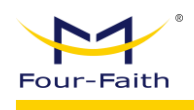

# 3.3 Startup Guide

(1) The default IP address of the gateway is 192.168.4.1. Before accessing it, please set your computer to the same subnet or configure it to obtain an IP address automatically. As shown in the figure, this is the startup guide page for the initial gateway configuration. The default username and password for the first login are both admin.

|                      |                                                   | Auto | 中文 | English |
|----------------------|---------------------------------------------------|------|----|---------|
|                      | FNR500<br>Login Please                            |      |    |         |
| A<br>C<br>Prese<br>C | admin<br>Password<br>enter your password<br>Login |      |    |         |
|                      |                                                   |      |    |         |
|                      |                                                   |      |    |         |

| Change Login Password                        | WAN                                                      | Wireless Setting                                                | Cloud Platform Settings               | Initialization Completed |
|----------------------------------------------|----------------------------------------------------------|-----------------------------------------------------------------|---------------------------------------|--------------------------|
| The login password i<br>configured. The pass | s the password used to acc<br>word needs to be reset whe | ess the device management page.<br>In the device is first used. | With this password, all device parame | ters can be viewed and   |
|                                              | * Re-enter                                               | Password<br>Can not be empty<br>To Confirm                      |                                       |                          |
|                                              |                                                          | Previous Next Skip user                                         | guide                                 |                          |

(3) Perform the initial configuration based on the network environment. If the gateway connects to the internet via a SIM card, select Cellular Network. If it uses a wired connection, select Ethernet. When choosing Ethernet, ensure that the corresponding IP fields are configured correctly in order to access the internet.

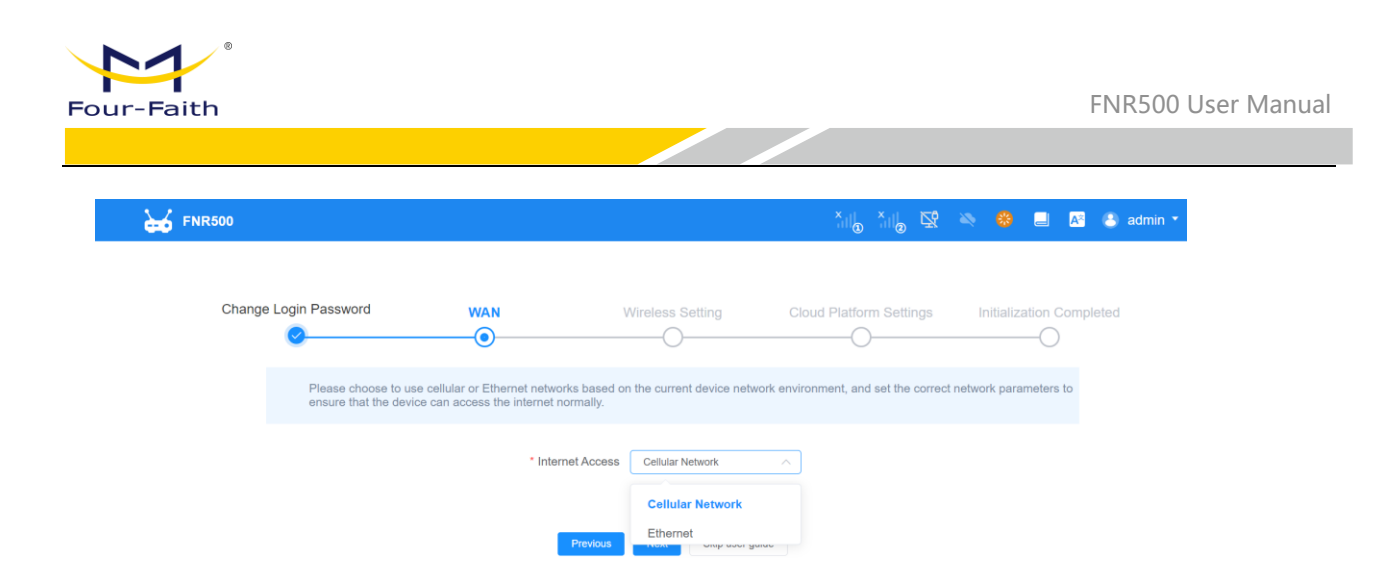

(4) Users can choose whether to enable the Wi-Fi hotspot and set a password as needed.

| Change | Login Password               | WAN  | W               | /ireless Se | etting          | Cloud Platform Settings | Initialization Completed |
|--------|------------------------------|------|-----------------|-------------|-----------------|-------------------------|--------------------------|
|        | Configure wireless settings. |      |                 |             |                 |                         |                          |
|        |                              | 2.4G |                 |             |                 |                         |                          |
|        |                              |      | Enable          |             |                 |                         |                          |
|        |                              |      | * SSID          | Four-Faith  |                 |                         |                          |
|        |                              |      | * Security Mode | Open        | ~               |                         |                          |
|        |                              | 5G   |                 |             |                 |                         |                          |
|        |                              |      | Enable          |             |                 |                         |                          |
|        |                              |      | * Security Mode | Open        | _5G             |                         |                          |
|        |                              |      |                 |             |                 |                         |                          |
|        |                              |      | Previous        | Next        | Skip user guide |                         |                          |

(5) After configuring the cloud platform, it enables convenient remote operations, NAT traversal, and other functions through the cloud platform.

| Change Logir | Password                                                                                           | WAN                                                                                                    | Wireless Setting                                                                                                    | Cloud Platform Settings                                                                                                    | Initialization Completed                                                |
|--------------|----------------------------------------------------------------------------------------------------|----------------------------------------------------------------------------------------------------|----------------------------------------------------------------------------------------------------|----------------------------------------------------------------------------------------------------|-------------------------------------------------------------------------|
| C            | )                                                                                                  | <u> </u>                                                                                                    | <u> </u>                                                                                                    |                                                                                                    | O                                                                       |
|              | The Device Cloud Pla<br>penetration of operation<br>subsequent remote op<br>to Device Cloud to reg | tform supports remote op<br>on and maintenance sub<br>peration of devices. To us<br>gister and log in for use. c | peration and maintenance device p<br>device firmware, data reports, etc<br>e the Device Cloud Platform, you<br>levice.fourfaith-cloud.com | parameter configuration, upgrading device<br>. Configuring devices to the Device cloud<br>need to register a Device Cloud account i | firmware, intranet<br>platform can facilitate<br>n advance. Click to go |
|              |                                                                                                    | Cloud Platform                                                                                                   | Connection                                                                                                    |                                                                                                    |                                                                         |
|              |                                                                                                    |                                                                                                    | * Platform • Four-Faith Clou<br>Private Cloud                                                                                             | ıd                                                                                                    |                                                                         |
|              |                                                                                                    |                                                                                                    |                                                                                                    |                                                                                                    |                                                                         |
|              |                                                                                                    |                                                                                                    | Previous Next Skip us                                                                                                    | ser guide                                                                                                    |                                                                         |

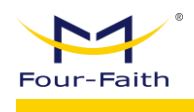

(6) Initialization is complete, and the device now has basic internet access. For more advanced configurations, parameters need to be set in the corresponding sections.

# 3.4 Navigation Bar

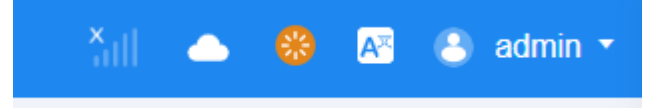

From left to right: cellular signal, cloud platform connection indicator, reboot button, language options, and a button to switch back to the legacy router page.

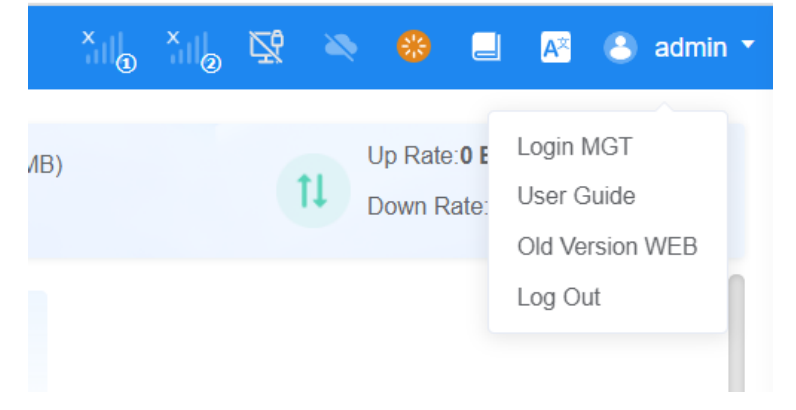

# **3.5 Operating Status**

The homepage displays the operating status of the router. On this page, you can view the status parameters of all modules in a centralized manner. The following sections introduce each module.

| FNR500                                      | E Home / Home                                                                                                    |                                                                                                    | Talo Talo 😒 🐃 🎒 🗖 🗖 🌢                                                                                                    |
|---------------------------------------------|----------------------------------------------------------------------------------------------------|----------------------------------------------------------------------------------------------------|----------------------------------------------------------------------------------------------------|
| <ul> <li>Home</li> <li>Network ~</li> </ul> | WELCOME!                                                                                                    | © CPU<br>10.4%                                                                                          | Memory (111.59MBH499 99MB) Up Rate 0 B/s<br>22.3% Up Rate 0 B/s<br>Down Rate 0 B/s                                                                           |
| Application ~                               | Device Info                                                                                                    | Internet Online Online Setup>>                                                                          | Wireless Setup >>                                                                                                    |
| Maintenance      Cloud MGT                  | Name: Four-Faith<br>Model: FNR500<br>SN: FJ4160808409                                                                                                    | att att                                                                                                 | 2.4G Access Point 5G Access Point                                                                                                    |
| 08 System ∨                                 | Netroin: SIM1<br>MAC: 50:00 28:457 95:59<br>Firmware: 12:37:41 93<br>Sys Tim: 20:204-41:60 92:03.8<br>Sys Liptime: 0days 00:06:28                                  | Protocol: SM1-1-46/5G Uptime:<br>IP: 0.0.00 DNS:<br>Mask: 0.0.00 Diagnosis><br>Gateway: 0.0.00<br>IPN6: | SSID: Four-Fath, SSID: Four-Fath, 5G<br>Passuod: Territory Passuod: Territory<br>Encryption: Open Encryption: Open<br>Devices: 0 Devices: 0<br>More>> More>> |
|                                             | LAN Port Connected Dide Setup >>                                                                                                    | 4G/5G Cellular Network Setup >>                                                                         |                                                                                                    |
|                                             |                                                                                                    | SIM2 SIM1 Not Davied.                                                                                   |                                                                                                    |
|                                             | MAC: 54.00.84.57.96.59 DHCP: Exable<br>IP Address: 192.158.4.1 IP Start: 192.158.4.100<br>Mark: 255.255.255.0 IP End: 192.168.4.150<br>Local DNS: 0.0.0 Devices: 1 | Operator: - IMS:<br>Netroxi: - BAND: -<br>Signat: - Moter>>                                             |                                                                                                    |

#### **Real-time Operating Parameters:**

In the top bar, you can see the CPU usage, memory consumption, and the real-time upload and download speeds of the internet connection. These data dynamically update in real-time as the device operates.

| WELCOME | - | CPU  |   | Memory ( 111.61MB/499.99MB) | †1 | Up Rate:0 B/s   |
|---------|---|------|---|-----------------------------|----|-----------------|
| FNR500  | - | 9.7% | - | 22.3%                       | 14 | Down Rate:0 B/s |

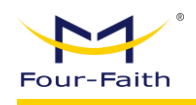

#### **Device Information:**

- **Product Name**: The name of the device, which can be changed in the System Management System Settings.
- **Product Model**: Displays the specific model of the device.
- **Device SN**: The serial number (SN) of the gateway, which uniquely identifies the device.
- **Current Network**: The current internet connection. If connected via a wired network, it will display "Ethernet."
- **MAC**: The MAC address of the device.
- Firmware Information: The current firmware version.
- System Time: The current system time.

| Device Info                                         |  |
|-----------------------------------------------------|--|
| Name: Four-Faith                                    |  |
| Model: FNR500                                       |  |
| SN: FJ4160808409                                    |  |
| Network: SIM1                                       |  |
| MAC: 54:D0:B4:57:9E:59                              |  |
| Firmware: FNR500 v1.0 (Sep 10 2024<br>12:37:44) std |  |
| Sys Time: 2025-04-18 09:21:35                       |  |
| Sys Uptime: 0days 00:07:25                          |  |

#### Internet Connection:

This module displays the WAN port connection information.

- Main Link: Green indicates normal connection, while gray means not yet connected.
- **Protocol**: The type of device connected to the WAN port.
- IP: The WAN IP address.
- Subnet Mask: The subnet mask for the device's internet connection.
- Gateway: The configured gateway IP address.
- DNS: The configured DNS address.
- **Uptime**: The duration since the WAN successfully dialed for internet connection.

| nternet   |              | Online Offline Setup >> |
|-----------|--------------|-------------------------|
| Main      | Backup       |                         |
| Protocol: | SIM1 - 4G/5G | Uptime:                 |
| IP:       | 0.0.0.0      | DNS:                    |
| Mask:     | 0.0.0.0      | Diagnosis>>             |
| Gateway:  | 0.0.0.0      |                         |
| IPv6:     | -            |                         |

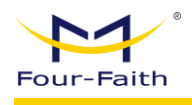

Clicking on "Setup" allows you to configure the internet connection link, as shown in the image.

| I Link Option           |              |   |                     |           |
|-------------------------|--------------|---|---------------------|-----------|
| Enable WAN Failover     |              |   |                     |           |
|                         |              |   |                     |           |
| 1                       |              |   |                     |           |
| * Connection Type       | SIM1 - 4G/5G | ~ | Username            |           |
| Password                |              |   | APN                 | cmnet     |
| * Connection type       | AUTO         | ~ | PIN Code            |           |
| * Keep Online Detection | Ping         | ~ |                     |           |
| * Detection Interval    | 120          | S | * Main Detection IP | 223.5.5.5 |
|                         |              |   |                     |           |

Clicking on " Diagnosis" allows for detailed network analysis, as shown in the image.

| * Diagnostic Content | Network $\lor$                                        |                                                       |
|----------------------|-------------------------------------------------------|-------------------------------------------------------|
|                      | Diagnosing                                            |                                                       |
|                      |                                                       |                                                       |
| agnostic Results     |                                                       |                                                       |
|                      | DNS resolution failed, please check if the correct DN | IS address is set. If it is a dedicated network card, |
|                      | please ignore it                                      |                                                       |
| Main Link            |                                                       |                                                       |
| Network Config       | SIM1 - 4G/5G                                          | Normal                                                |
| WIFI STA             | Status: Not Connected                                 | Error                                                 |
|                      | Channel: Channel 48                                   |                                                       |
|                      | Signal:%                                              |                                                       |
|                      | RSSI: dBm                                             |                                                       |
|                      | Please check if the SSID or password is correct       |                                                       |
| Bkup Link            |                                                       |                                                       |
| Network Config       | SIM2 - 4G/5G                                          | Normal                                                |
|                      |                                                       |                                                       |

#### Wireless

Displays information related to the dual-band WiFi. By clicking on "Settings," you can access more detailed wireless (WiFi) settings. WiFi supports AP and client bridge modes, and you can also view information about devices connected to the WiFi.

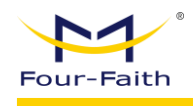

| /ireless          |                   | Setup >             | >         |                 |       |
|-------------------|-------------------|---------------------|-----------|-----------------|-------|
| 2.4G Acces        | ss Point 50       | Access Point        |           |                 |       |
| SSID: Four-Fait   | h s               | SSID: Four-Faith_5G |           |                 |       |
| Password: ******  | Pass              | word: ******        |           |                 |       |
| Encryption: Open  | Encry             | ption: Open         |           |                 |       |
| Devices: 0        | Dev               | vices: 0            |           |                 |       |
| Moress            |                   | Moress              |           |                 |       |
| Wore>>            |                   | WOICZZ              |           |                 |       |
|                   |                   |                     |           |                 |       |
| Virtual Interface |                   |                     |           |                 |       |
| 4G                |                   |                     |           |                 |       |
| Enable            |                   |                     |           |                 |       |
| * Wireless Mode   | Access Point      |                     |           |                 |       |
| Wileless Mode     | Access Point Only | ·                   |           |                 |       |
| * 9910            | Four Foilb        |                     |           | * Pogurity Modo | 0.000 |
| - 5510            | Four-Faith        |                     |           | - Security Mode | Open  |
| * Signal          | Through Walls     | ~                   |           | Hide SSID       |       |
|                   |                   |                     | > Advance |                 |       |
|                   |                   |                     |           |                 |       |
| G                 |                   |                     |           |                 |       |
| Enable            |                   |                     |           |                 |       |
| * Wireless Mede   | Access Daint      |                     |           |                 |       |
| wireless Mode     | Access Point Only |                     |           |                 |       |
| * 0010            | Feur Feilh 50     |                     |           | * Coquity Mada  | 0.000 |
| ^ SSID            | Foul-Faitn_5G     |                     |           | - Security Mode | Open  |
| * Signal          | Through Walls     | ~                   |           | Hide SSID       |       |
|                   |                   |                     |           |                 |       |

#### LAN Port

- 1. If the port is displayed in green, it indicates that a device is connected; if it is displayed in gray, it means no device is connected.
- MAC Address: The MAC address of the LAN port.
- IP Address: The gateway's IP address in the local area network (LAN).
- Subnet Mask: The gateway's subnet mask.
- Client: Click to view information about the connected device.
- Setup: Click to access detailed LAN port parameter settings.

| LAN Por     | t                 |      | Connected Idle Se       | etup >> |
|-------------|-------------------|------|-------------------------|---------|
| LAN1        | LAN2              | LAN3 | LAN4                    |         |
| MAC:        | 54:D0:B4:57:9E:59 |      | DHCP: Enable            |         |
| IP Address: | 192.168.4.1       |      | IP Start: 192.168.4.100 |         |
| Mask:       | 255.255.255.0     |      | IP End: 192.168.4.150   |         |
| Local DNS:  | 0.0.00            |      | Devices: 1              |         |

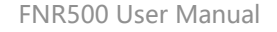

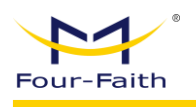

#### Click "Setup" to view configuration:

|              |               |         | No Data              |         |              |           |
|--------------|---------------|---------|----------------------|---------|--------------|-----------|
| No.          | IP A          | iddress |                      | Mask    | ✓ Select All | Operation |
| tiple LAN IP |               |         |                      |         | Colored AT   |           |
|              |               |         |                      |         |              |           |
|              |               |         | > Advance            |         |              |           |
| * IP Start   | 192.168.4 100 |         | * Maximum DHCP Users | 50      |              |           |
| * DHCP Type  | DHCP Server V |         | DHCP Server          |         |              |           |
| Р            |               |         |                      |         |              |           |
|              |               |         |                      |         |              |           |
| * Gateway    | 0.0.0.0       |         | * Local DNS          | 0.0.0.0 |              |           |

#### Cellular:

When the main link is set to cellular, if the dial-up is successful, the related cellular information will be displayed. Clicking "More" will show detailed cellular information. If the main link is set to wired mode, no dial-up will occur, and no cellular information will be displayed.

| 4 | IG/5G Cellular Network |                |            | Setup >> |
|---|------------------------|----------------|------------|----------|
|   | SIM2                   |                | Not Dialed |          |
|   | Operator:<br>Network:  | IMSI:<br>BAND: |            |          |
|   | Signal:                | More>>         | •          |          |

#### Serial Port:

When a device is connected to the serial port and a subdevice has been successfully added, the serial port will be green; otherwise, it will be gray. Below, the parameters of each serial port and the number of connected devices are displayed. Click to view details.

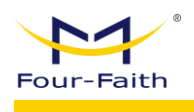

# **3.6 Network Setting**

## 3.6.1 WAN

#### 3.6.1.1 WAN

| Link Option             |                  |                     |           |
|-------------------------|------------------|---------------------|-----------|
| Enable WAN Failover     |                  |                     |           |
|                         |                  |                     |           |
| 1                       |                  |                     |           |
| * Connection Type       | SIM1 - 4G/5G 🗸 🗸 | Username            |           |
| Password                |                  | APN                 | cmnet     |
| * Connection type       | AUTO $\lor$      | PIN Code            |           |
| * Keep Online Detection | Ping ~           |                     |           |
| Detection Interval      | 120 S            | * Main Detection IP | 223.5.5.5 |
| * Backup Detection IP   | 208.67.220.220   |                     |           |

Dual Link Configuration Options

Dual Link Option

Enable WAN Failover

This option allows you to enable or disable dual-link functionality, meaning whether two links are active. Disabling this option means only the main link is active, and the backup link will not work. When enabled, you will see configuration options for dual links being online simultaneously, which works as follows:

• **Enabled**: When the main link is online, all default data is sent through the main link to the Internet. If the main link goes offline and the backup link is online, the system will switch to the backup link, sending the default data through the backup link to the Internet. Meanwhile, the main link will continuously try to reconnect. Once the main link reconnects, the system will switch back to the main link. In summary, the main link is prioritized, and the backup link serves as a backup.

**Note**: When both SIM cards are online, enabling load balancing and traffic distribution, the detailed data flow will be explained in the load balancing menu.

Attention: When the dual-link backup function is enabled, if the "Main Link Connection Type" or "Backup Link Connection Type" is set to "Static IP" or "DHCP," the corresponding online persistence function must be configured. For detailed configuration, refer to the online persistence description. The "Main Link Connection Type" and "Backup Link Connection Type" cannot be the same, and they cannot share the same physical WAN port.

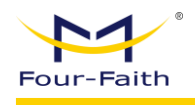

#### Main Link/Backup Link

Select the Internet connection type from the dropdown menu. There are 8 WAN connection types available:

|--|

| <br>M | ain |  |
|-------|-----|--|
|       |     |  |

\* Connection Type Disable

Disables the WAN port connection type.

| 2. Static IP            |                |                     |           |
|-------------------------|----------------|---------------------|-----------|
| * Connection Type       | Static IP V    | * WAN IP Address    | 0.0.0.0   |
| * Mask                  | 0.0.0.0 ~      | * Galeway           | 0.0.0.0   |
| * Static DNS            | +              |                     |           |
| * Keep Online Detection | Ping ~         |                     |           |
| * Detection Interval    | 120 S          | * Main Detection IP | 223.5.5.5 |
| * Backup Detection IP   | 208.67.220.220 |                     |           |

This connection type is commonly used for business fiber optic or leased line access. The broadband service provider will provide details such as the IP address, subnet mask, gateway, and DNS, which need to be configured on the 5G gateway.

- WAN IP Address: The IP address set by the user or provided by the ISP.
- Subnet Mask: The subnet mask set by the user or provided by the ISP. •
- Gateway: The gateway set by the user or provided by the ISP.
- Static DNS: The static DNS set by the user or provided by the ISP.

#### 3. Automatic Configuration – DHCP

| Main                    | Configuration  |                     |           |
|-------------------------|----------------|---------------------|-----------|
| * Connection Type       | DHCP ~         | )                   |           |
| * Keep Online Detection | Ping ~         |                     |           |
| * Detection Interval    | 120 S          | * Main Detection IP | 223.5.5.5 |
| * Backup Detection IP   | 208.67.220.220 |                     |           |

This connection type is commonly used for cable TV (Cable) or some residential broadband services, such as Shenzhen Tianwei Video and Shanghai Cable Communication. The WAN port's IP address is obtained via DHCP.

| 4. PPPOE                |                |                     |           |
|-------------------------|----------------|---------------------|-----------|
| * Connection Type       | PPPoE ~        | Usemame             |           |
| Password                |                |                     |           |
| * Keep Online Detection | Ping ~         |                     |           |
| * Detection Interval    | 120 S          | * Main Detection IP | 223.5.5.5 |
| * Backup Detection IP   | 208.67.220.220 |                     |           |

This connection type is typically used for ADSL broadband services from China Telecom and China Netcom, as well as other broadband providers. The PPPOE connection type requires the ISP to provide a username and password, which need to be configured on the 5G gateway.

- Username: The username used to log in to the Internet.
- **Password**: The password used to log in to the Internet.

| aith                                                                                                    |                                                                                                    |                                                                       |                                                                                                    | FNR500 Us               |
|----------------------------------------------------------------------------------------------------|----------------------------------------------------------------------------------------------------|-----------------------------------------------------------------------|----------------------------------------------------------------------------------------------------|-------------------------|
|                                                                                                    |                                                                                                    |                                                                       |                                                                                                    |                         |
| 4G/5G                                                                                                    |                                                                                                    |                                                                       |                                                                                                    |                         |
| * Connection Type                                                                                                    | SIM1 - 4G/5G                                                                                                    | ~                                                                     | Username                                                                                                    |                         |
| Password                                                                                                    |                                                                                                    |                                                                       | APN                                                                                                    | cmnet                   |
| * Connection type                                                                                                    | AUTO                                                                                                    | ~                                                                     | PIN Code                                                                                                    |                         |
| * Keep Online Detection                                                                                                    | Ping                                                                                                    | ~                                                                     |                                                                                                    |                         |
|                                                                                                    |                                                                                                    |                                                                       |                                                                                                    |                         |
| * Detection Interval                                                                                                    | 120                                                                                                    | S                                                                     | * Main Detection IP                                                                                                    | 223.5.5.5               |
| Detection Interval     Backup Detection IP     Use     Pas                                                                                                    | 120<br>208.67.220.220<br>ername: Th<br>ssword: The                                                                                                | e username use<br>e password use                                      | ed to log in to the Internet.                                                                                                    | 223.5.5                 |
| * Detection Interval<br>* Backup Detection IP<br>• Use<br>• Pas<br>• API<br>• PIN<br>3G/UMTS/4                                                                                                    | 200 67.220.220<br>ername: The<br>ssword: The<br>N: The Acce<br>I: The PIN c<br>G/LTE                                                              | e username use<br>e password use<br>ess Point Name<br>code provided b | ed to log in to the Internet.<br>d to log in to the Internet.<br>y the SIM card.                                                                           | 223.5.5                 |
| * Detection Interval<br>* Backup Detection IP<br>• Use<br>• Pas<br>• API<br>• PIN<br>3G/UMTS/4<br>* Connection Type                                                                                         | 200<br>2006.67.220.220<br>ername: The<br>ssword: The<br>N: The Acce<br>I: The PIN c<br>G/LTE                                                      | e username use<br>e password use<br>ess Point Name<br>code provided b | • Main Detection IP<br>ed to log in to the Internet.<br>ed to log in to the Internet.<br>y the SIM card.                                                   | 223.5.5                 |
| * Detection Interval<br>* Backup Detection IP<br>• Use<br>• Pas<br>• APP<br>• PIN<br>3G/UMTS/4<br>* Connection Type<br>Password                                                                             | 120<br>208.67.220.220<br>ername: The<br>ssword: The<br>Sword: The<br>N: The Acce<br>I: The PIN c<br>G/LTE                                         | e username use<br>e password use<br>ess Point Name<br>code provided b | • Main Detection IP<br>ed to log in to the Internet.<br>ed to log in to the Internet.<br>y the SIM card.<br>Username                                       | 223.5.5                 |
| <ul> <li>Detection Interval</li> <li>Backup Detection IP</li> <li>Use</li> <li>Pass</li> <li>API</li> <li>PIN</li> <li>3G/UMTS/4</li> <li>Connection Type</li> <li>Password</li> <li>Dial String</li> </ul> | 120<br>208.67.220.220<br>ername: The<br>ssword: The<br>N: The Acce<br>I: The PIN c<br>G/LTE<br>SIM1 - 3G/UMTS/4G/LTE                              | e username use<br>e password use<br>ess Point Name<br>code provided b | • Main Detection IP<br>ed to log in to the Internet.<br>ed to log in to the Internet.<br>•<br>y the SIM card.<br>•<br>Username<br>APN<br>• Connection type | 223.5.5                 |
| * Detection Interval<br>* Backup Detection IP<br>• USE<br>• Pass<br>• AP<br>• PIN<br>3G/UMTS/4<br>* Connection Type<br>Password<br>• Dial String<br>PIN Code                                                | 120<br>208.67.220.220<br>ername: The<br>ssword: The<br>Ssword: The<br>N: The Acce<br>I: The PIN c<br>G/LTE<br>SIM1 - 3G/UMTS/4G/LTE               | e username use<br>e password use<br>ess Point Name<br>code provided b | • Main Detection IP<br>ed to log in to the Internet.<br>d to log in to the Internet.<br>y the SIM card.<br>Username<br>APN<br>• Connection type            | 223.5.5<br>cmnet AUTO V |
| * Detection Interval<br>* Backup Detection IP<br>• Use<br>• Pas<br>• APP<br>• PIN<br>3G/UMTS/4<br>* Connection Type<br>Password<br>• Dial String<br>PIN Code<br>* Keep Online Detection                     | 120<br>208.67.220.220<br>ername: The<br>ssword: The<br>N: The Acce<br>I: The PIN c<br>G/LTE<br>SIM1 - 3G/UMTS/4G/LTE<br>*98*1# (TD-SCDMA)<br>Ping | e username use<br>e password use<br>ess Point Name<br>code provided b | • Main Detection IP<br>ed to log in to the Internet.<br>d to log in to the Internet.<br>y the SIM card.<br>Username<br>APN<br>• Connection type            | 223.5.5<br>cmnet AUTO ~ |

- **Username**: The username used to log in to the Internet.
- **Password**: The password used to log in to the Internet.
- Call Center Number: The call number to contact the operator.
- **APN**: The Access Point Name.
- **PIN**: The PIN code provided by the SIM card.

#### **Network Type**

| * Connection type | AUTO | $\sim$ |
|-------------------|------|--------|
|-------------------|------|--------|

**Network Selection**: Includes various options such as Automatic, Force to 3G, Force to 2G, 3G Preferred, 2G Preferred, etc. If a 5G module is used, the 5G network option will be added accordingly. Choose based on user needs and the type of module.

#### **Online Persistence**

| * Keep Online Detection | Ping           | $\sim$ |                     |           |
|-------------------------|----------------|--------|---------------------|-----------|
| * Detection Interval    | 120            | S      | * Main Detection IP | 223.5.5.5 |
| * Backup Detection IP   | 208.67.220.220 |        |                     |           |

The online persistence function is used to detect whether the Internet link is valid. If enabled, the 5G gateway will automatically detect the Internet link. Once a disconnection or invalid link is detected, the system will automatically reconnect and establish a valid link. If the network environment is poor or in a private network, it is recommended to use 5G routing mode.

#### **Online Persistence Methods:**

- None: No online persistence function used.
- **Ping**: Sends ping packets to check the link. If this method is selected, the "Online Persistence Detection Interval," "Primary Server IP for Online Persistence Detection," and "Secondary Server IP for Online Persistence Detection" must be configured properly.

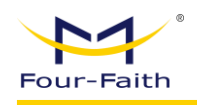

- Route: Uses the route method to check the link. If this method is selected, the "Online Persistence Detection Interval," "Primary Server IP for Online Persistence Detection," and "Secondary Server IP for Online Persistence Detection" must be configured properly.
- TCP: Uses the TCP method to check the link. If this method is selected, the "Online Persistence Detection Interval," "Primary Server IP for Online Persistence Detection," and "Secondary Server IP for Online Persistence Detection," and the "Check Times" configuration must be properly configured.

#### **Online Persistence Detection Interval:**

The time interval between two online persistence checks, in seconds.

#### Link Detection Interval:

When dual links are enabled, the time interval between two ping detection checks after obtaining the IP address, in seconds.

#### Primary Server IP for Online Persistence Detection:

The IP address of the primary server that responds to the 5G gateway's online detection packets. This configuration is only effective when the "Online Persistence Method" is set to "Ping" or "Route."

#### Secondary Server IP for Online Persistence Detection:

The IP address of the secondary server that responds to the 5G gateway's online detection packets. This configuration is only effective when the "Online Persistence Method" is set to "Ping" or "Route."

#### Advanced

|                              |                   | ✓ Advance               |                   |
|------------------------------|-------------------|-------------------------|-------------------|
| Fixed WAN IF                 |                   |                         |                   |
| Fixed WAN GW Address         |                   |                         |                   |
| * Allow these authentication | V PAP V CHAP      | Dial Failure to Restart |                   |
|                              | MS-CHAP MS-CHAPv2 | Ppp Asyncmap            |                   |
| Force reconnect              |                   | Wan Nat                 |                   |
| STP                          |                   | * Band                  | AUTO $\checkmark$ |

#### **Dial-up Failure Restart Mechanism:**

This setting determines whether the device should restart if the dial-up fails for 10 minutes. If enabled, the device will restart; if disabled, it will attempt to redial.

#### Manual WAN IP/Gateway Setting:

If enabled, users can manually set the WAN port's IP address and gateway.

#### STP (Spanning Tree Protocol):

STP is a protocol used in loop networks to implement path redundancy through a specific algorithm, transforming a loop network into a loop-free tree network. This prevents packet duplication and infinite loops in the network.

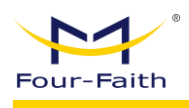

# 3.6.1.2 Global Settings

| WAN   | Global Settings         | -                                   |              |      |        |
|-------|-------------------------|-------------------------------------|--------------|------|--------|
| Globa | Settings                |                                     |              |      |        |
|       | * Force Net Card Mode   | Auto ~                              | • MTU        | 1500 | Auto 🗸 |
| As    | sign WAN Port to Switch | When setting to 100M or above, sele | ct automatic |      |        |

#### Force NIC Mode:

Default is set to automatic, but can be adjusted to 10M or 100M.

#### Assign WAN Port as Switch Port:

This configuration allows the device's WAN port to be set as a LAN port.

# 3.6.2 LAN

| Router IP |           |             |             |               |
|-----------|-----------|-------------|-------------|---------------|
|           | * LAN IP  | 192.168.4.1 | * Mask      | 255.255.255.0 |
|           | * Gateway | 0.0.0.0     | * Local DNS | 0.0.0.0       |

#### Gateway IP

• LAN IP:

This is the IP address of the 5G gateway as seen by your local area network (LAN). ● Subnet Mask:

Subnet iviask

The subnet mask corresponding to the 5G gateway's LAN IP.

#### • Gateway:

This sets the internal gateway of the 5G gateway. If left as default, the internal gateway is the IP address of the 5G gateway itself.

#### • Local DNS:

The DNS server is automatically assigned by the carrier's access server. However, if you have your own DNS server or prefer to use a more stable and reliable one, you may configure it here. Otherwise, the default settings will be used.

#### DHCP

These settings are used to configure the Dynamic Host Configuration Protocol (DHCP) server functionality of the 5G gateway. The gateway can act as a DHCP server in the network, automatically assigning IP addresses to each device. If you enable this feature, make sure that no other DHCP servers exist in the network, and all LAN devices should be set to automatically obtain IP and DNS.

| DHCP                 |               |                      |         |
|----------------------|---------------|----------------------|---------|
| * DHCP Type          | DHCP Server V | DHCP Server          |         |
| * IP Start           | 192.168.4 100 | * Maximum DHCP Users | 50      |
|                      |               | ✓ Advance            |         |
| * Client Lease Time  | 1440 minutes  | - WINS               | 0.0.0.0 |
| Use DNSMasq for DHCP |               | Use DNSMasq for DNS  |         |
| DHCP-Authoritative   |               |                      |         |

#### • DHCP Type:

Options include DHCP Server and DHCP Relay. If you select DHCP Relay, you must enter the IP address of the external DHCP server.

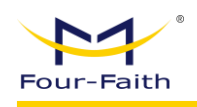

#### • DHCP Server:

DHCP is enabled by default. If another DHCP server is already in use in your network, or if you prefer not to use this feature, disable it. If you choose **DHCP Relay**, input the appropriate server IP.

#### • Start IP Address:

Enter a number from 1 to 254 for the starting address used by the DHCP server. Since the gateway's default IP is 192.168.4.1, the starting address must be 192.168.4.2 or higher, and no greater than 192.168.4.254. Default is 192.168.4.100.

#### • Maximum DHCP Users:

Set the maximum number of devices that the DHCP server can assign IPs to. Cannot exceed 253, and the total of start IP + user count must not exceed 255. Default is 50.

#### Client Lease Time:

This defines how long a dynamic IP is leased to a client, in minutes. When the lease expires, the IP will be reassigned. Default is 1440 minutes (1 day). Range: 0–99999.

#### • WINS:

Windows Internet Name Service (WINS) manages computer names in networks. If using a WINS server, enter its IP here; otherwise, leave it blank.

#### • DNSMasq:

Allows your domain name to join the local search domain and enables extended host options. With DNSMasq, IP and DNS can be assigned to subnet devices. If not selected, the system defaults to using dhcpd to assign IP and DNS.

#### **Multi-Subnet on LAN Port**

| Multiple LAN IP |            |         |      |                             |
|-----------------|------------|---------|------|-----------------------------|
|                 |            |         |      | ✓ Select All + Add 🗈 Delete |
| No.             | IP Address |         | Mask | Operation                   |
|                 |            | No Data |      |                             |
|                 | Tel        |         |      |                             |

You can define multiple LAN subnets by clicking the Add button and entering the corresponding IP address and subnet mask. You can also delete existing configurations as needed.

#### Static IP Assignment

| Static A | llocation |     |                     |            |                   |                |
|----------|-----------|-----|---------------------|------------|-------------------|----------------|
|          |           |     |                     |            | ✓ Select All      | + Add 🗎 Delete |
|          | No.       | MAC | Name                | IP Address | Client Lease Time | Operation      |
|          |           |     | No Data             |            |                   |                |
|          |           |     | Total 0 10/page < 1 | Go to 1    |                   |                |

You can add devices by selecting their MAC address, setting a device name and IPv4 address. This binds the selected device to a fixed IP address and lease time. Upon lease expiration, the lease is automatically renewed by default.

| Add                 |                  |         | ×  |
|---------------------|------------------|---------|----|
| * MAC               | Please enter MAC | ~       |    |
| * Name              |                  |         |    |
| * IPv4              |                  |         |    |
| * Client Lease Time |                  | minutes |    |
|                     |                  |         |    |
|                     |                  | Cancel  | OK |

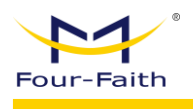

# 3.6.3 WiFi

#### 3.6.3.1 WiFi

| WIFI Virtual Interface | е                  |                                                    |                 |             |
|------------------------|--------------------|----------------------------------------------------|-----------------|-------------|
| 2.4G                   |                    |                                                    |                 |             |
|                        | Enable             |                                                    |                 |             |
| * Wireles              | ess Mode           | Access Point ~                                     |                 |             |
|                        |                    | Access Point Only                                  |                 |             |
|                        | * SSID             | Four-Faith                                         | * Security Mode | Open $\lor$ |
|                        | * Signal           | Through Walls 🗸                                    | Hide SSID       |             |
|                        | 2                  |                                                    |                 |             |
|                        | 2                  |                                                    | > Advance       |             |
|                        | -                  |                                                    | > Advance       |             |
| 5G                     |                    |                                                    | > Advance       |             |
| 5G                     | Enable             |                                                    | > Advance       |             |
| 5G<br>* Wirelet        | Enable<br>ess Mode | Access Point V                                     | > Advance       |             |
| 5G<br>* Wirele:        | Enable<br>ess Mode | Access Point V<br>Access Point Only                | > Advance       |             |
| 5G<br>* Wirelet        | Enable<br>ess Mode | Access Point<br>Access Point Only<br>Four-Fatth_5G | > Advance       | Open 🗸      |

Enable: Turns WiFi on.

Disable: Turns WiFi off.

#### Wireless Mode:

Four selectable modes: Access Point, Client, Repeater, Repeater Bridge.

| * Wireless Mode | Access Point ^    |
|-----------------|-------------------|
|                 | Asses Bailed Oak. |
|                 | Access Point      |
| * SSID          | Client            |
| * Signal        | Repeater          |
|                 | Repeater Bridge   |
|                 |                   |

#### SSID:

You can set the name of the wireless AP (access point). All devices in the wireless network must share the same SSID. SSIDs are case-sensitive, must consist of letters and/or numbers, and cannot exceed 32 characters.

#### Security Mode:

| * Security Mode | Open ^       |
|-----------------|--------------|
| Hide SSID       | Open         |
|                 | WPA          |
|                 | WPA/WPA2-PSK |
|                 | WPA2         |
|                 | WPA3         |

Options include Open, WPA, WPA/WPA2-PSK, WPA2, and WPA3.

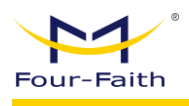

#### Signal Strength:

| * Signal | Through Walls | ^ |
|----------|---------------|---|
|          | Through Walls |   |
|          | Standard      |   |
|          | Energy Saving |   |

Selectable modes include Through Walls, Standard, and Energy Saving.

### 3.6.3.2 Virtual Interface

Click Add to create a virtual interface. After successful creation, click Remove to delete the virtual interface.

| WIFI | Virtual Interface |                       |           |                         |
|------|-------------------|-----------------------|-----------|-------------------------|
| 2.4  | G                 |                       |           |                         |
|      |                   |                       |           | Select All + Add Delete |
|      | No. SSID          | Security Mode         | Hide SSID | Operation               |
|      |                   | No Data               |           |                         |
|      |                   | Total 0 10/page V 4 1 | > Go to 1 |                         |

# 3.6.4 VPN

### 3.6.4.1 PPTP

| PPTP | L2TP        | OPENVPN       | IPSEC       | GRE  | GRETAP | VXLAN | EOIP | FRP |       |           |                 |     |               |           |                |
|------|-------------|---------------|-------------|------|--------|-------|------|-----|-------|-----------|-----------------|-----|---------------|-----------|----------------|
| РРТР | Server      |               |             |      |        |       |      |     |       |           |                 |     |               |           |                |
|      | 1           | PTP Server    |             |      |        |       |      |     |       |           |                 |     |               |           |                |
|      | Broad       | cast Support  |             |      |        |       |      |     |       |           |                 |     | Force MPPE Er | cryption  |                |
|      |             | DNS1          |             |      |        |       |      |     |       |           |                 |     |               | DNS2      |                |
|      |             | WINS1         |             |      |        |       |      |     |       |           |                 |     |               | WINS2     |                |
|      |             | Server IP     |             |      |        |       |      |     |       |           |                 |     | Cli           | ent IP(s) | 0.0.0.0-0      |
|      |             |               |             |      |        |       |      |     | Users |           | Connection Stat | tus |               |           |                |
|      |             |               |             |      |        |       |      |     |       |           |                 |     |               |           |                |
| РРТР | Client      |               |             |      |        |       |      |     |       |           |                 |     |               |           |                |
|      | PPTP C      | lient Options |             |      |        |       |      |     |       |           |                 |     |               |           |                |
|      | Server IP o | DNS Name      |             |      |        |       |      |     |       |           |                 |     | * Remote      | e Subnet  |                |
|      | Remote \$   | Subnet Mask   |             |      |        |       |      |     |       |           |                 |     | MPPE Er       | cryption  | mppe stateless |
|      |             | * MTU         | 1450        |      |        |       |      |     |       |           |                 |     |               | * MRU     | 1450           |
|      |             | NAT           |             |      |        |       |      |     |       |           |                 |     |               | Fixed IP  |                |
|      |             | Username      | DOMAIN\\Use | mame |        |       |      |     |       |           |                 |     | P             | assword   |                |
|      | pi          | ng Detection  |             |      |        |       |      |     |       |           |                 |     |               |           |                |
|      |             |               |             |      |        |       |      |     |       | Connectio | n Status        |     |               |           |                |

#### **Broadcast Support:**

Enable or disable broadcast support for the PPTP server.

#### Force MPPE Encryption:

Specify whether to force MPPE encryption for PPTP data.

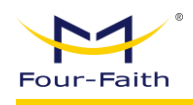

#### DNS1, DNS2, WINS1, WINS2:

Set the primary and secondary DNS and WINS server addresses.

#### Server IP:

Enter the IP address of the 5G gateway to be used as the PPTP server. This must be different from the LAN address.

#### Client IP:

Specify the IP address range for clients in the format xxx.xxx.xxx.xxx.xxx. **Note**: The client IP range must not overlap with the DHCP IP pool of the 5G gateway. Any range outside of the DHCP pool is acceptable.

#### Server IP or DNS Name:

The IP address or DNS name of the remote PPTP server.

#### **Remote Subnet:**

The internal network of the remote PPTP server.

#### Remote Subnet Mask:

The subnet mask of the remote PPTP server's internal network.

#### **MPPE Encryption**:

Specify whether MPPE encryption is supported.

#### MTU (Maximum Transmission Unit):

Set value between 0 and 1500.

#### MRU (Maximum Receive Unit):

Set value between 0 and 1500.

#### NAT:

Enable or disable NAT traversal.

#### Username:

Username authorized by the PPTP server.

#### Password:

Password associated with the username.

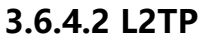

| PPTP | L2TP     | OPENVPN        | IPSEC         | GRE | GRETAP | VXLAN | EOIP | FRP |                                   |
|------|----------|----------------|---------------|-----|--------|-------|------|-----|-----------------------------------|
| L2TP | Server   |                |               |     |        |       |      |     |                                   |
|      | L2TP S   | erver Options  |               |     |        |       |      |     |                                   |
|      | Force MP | PE Encryption  |               |     |        |       |      |     | Server IP                         |
|      |          | Client IP(s)   | 0.0.0-0       |     |        |       |      |     | Tunnel Authentication<br>Password |
|      |          |                |               |     |        |       |      |     | Users Connection Status           |
| L2TP | Client   |                |               |     |        |       |      |     |                                   |
|      | L2TP     | Client Options |               |     |        |       |      |     |                                   |
|      |          | Tunnel Name    | Router        |     |        |       |      |     | Username DOMAIN/Username          |
|      |          | Password       |               |     |        |       |      |     | Tunnel Authentication<br>Password |
|      |          | L2TP Server    |               |     |        |       |      |     | * Remote Subnet 172.16.1.0        |
|      | • Remote | Subnet Mask    | 255 255 255 0 | 0   |        |       |      |     | MPPE Encryption mppe stateless    |
|      |          | • MTU          | 1450          |     |        |       |      |     | * MRU 1450                        |
|      |          | NAT            |               |     |        |       |      |     | Fixed IP                          |
|      | F        | Require CHAP   |               |     |        |       |      |     | Refuse PAP                        |
|      | Require  | Authentication |               |     |        |       |      |     | ping Detection                    |
|      |          |                |               |     |        |       |      |     | Connection Status                 |

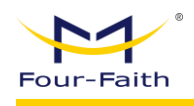

#### Force MPPE Encryption:

Specify whether to force MPPE encryption for L2TP data.

#### Server IP:

Enter the IP address of the 5G gateway to be used as the L2TP server. This must differ from the LAN address.

#### **Client IP:**

|                  | Router        | Username              | OMAIN\\Username |
|------------------|---------------|-----------------------|-----------------|
|                  |               | Tunnel Authentication |                 |
|                  |               | Password              |                 |
|                  |               | * Remote Subnet 1     | 72.16.1.0       |
|                  | 255.255.255.0 | MPPE Encryption n     | nppe stateless  |
|                  | 1460          | * MRU 1               | 450             |
|                  |               | Fixed IP              |                 |
|                  |               | Refuse PAP            | D               |
|                  |               | ping Detection        |                 |
| Connection State |               | Connection Status     |                 |

#### L2TP Server:

IP address or DNS name of the L2TP server.

#### **Remote Subnet:**

The internal network of the remote L2TP server.

#### **Remote Subnet Mask:**

Subnet mask of the remote L2TP server's network.

#### **MPPE Encryption**:

Specify whether MPPE encryption is supported.

#### MTU:

Maximum transmission unit, range 0–1500.

#### MRU:

Maximum receive unit, range 0–1500.

#### NAT:

Enable or disable NAT traversal.

#### Username:

Username authorized by the L2TP server.

#### Password:

Password associated with the username.

#### Allow CHAP Authentication Protocol:

Specify whether to allow CHAP authentication.

#### **Reject PAP Authentication Protocol:**

Specify whether to reject PAP authentication.

#### Allow Authentication Protocols:

Specify whether to allow authentication protocols.

## **3.6.4.3 OPENVPN**

| OpenVPN Server     |                      |
|--------------------|----------------------|
| Enable             |                      |
| Connection Status  | Show                 |
| * Start Type       | • System O WAN Up    |
| * Config Via       | • Daemon O Server    |
| CA Cert            | + Select Upload File |
|                    |                      |
| Public Server Cert | + Select Upload File |
|                    |                      |
|                    |                      |
| Private Server Key | + Select Upload File |
|                    |                      |
| DH PEM             | + Select Upload File |
|                    |                      |
|                    |                      |
| Additional Config  |                      |
|                    |                      |
|                    |                      |
|                    |                      |

#### Public CA Certificate:

The shared CA certificate for both the server and clients.

#### Public Server Certificate:

The server's certificate.

#### Server Private Key:

The private key configured on the server side.

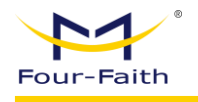

| DH PEM                   | + Select Upload File |    |
|--------------------------|----------------------|----|
|                          |                      | 11 |
| Additional Config        |                      |    |
|                          |                      |    |
|                          |                      | 11 |
| TLS Auth Key             | + Select Upload File |    |
| Configurate Develop Link |                      | 11 |
| Centricate Revoke List   |                      | 1. |

#### **DH PEM Certificate:**

The server's PEM certificate.

#### Additional Configuration:

Other optional server configuration settings.

#### TLS Authentication Key:

The authentication key used for TLS (Transport Layer Security).

#### **Certificate Revocation List:**

A list of revoked certificates.

| OpenVPN Client           |                      |                   |          |
|--------------------------|----------------------|-------------------|----------|
| Enable                   |                      |                   |          |
| Connection Status        | Show                 |                   |          |
| * Server IP/Name         | 0.0.0.0              | * Port            | 1194     |
| * Tunnel Device          | TUN 🗸                | * Tunnel Protocol |          |
| * Encryption Cipher      | AES-128-CBC V        | * Hash Algorithm  | SHA256 V |
| User Pass Authentication |                      |                   |          |
| ping Detection           |                      |                   |          |
| CA Cert                  | + Select Upload File |                   |          |
|                          |                      | 1                 |          |
| Public Client Cert       | + Select Upload File |                   |          |
|                          |                      | 1                 |          |
| Private Client Key       | + Select Upload File |                   |          |
|                          |                      | 6                 |          |

#### Server IP/Hostname:

The IP address or domain name of the OpenVPN server.

#### Port:

The port on which the OpenVPN client listens.

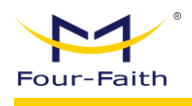

#### **Tunnel Device:**

- **TUN** Routing mode
- **TAP** Bridged mode

#### Tunnel Protocol:

Supports UDP and TCP protocols.

#### **Encryption Standard**:

Supported encryption standards for the tunnel include:Blowfish CBC, AES-128 CBC, AES-192 CBC, AES-256 CBC, AES-512 CBC

#### Hash Algorithm:

Provides fast data access, with options including:SHA1, SHA256, SHA512, MD5

#### Public CA Certificate:

The shared CA certificate for both the server and clients.

#### Public Client Certificate:

The certificate used by the client.

#### **Client Private Key:**

The private key used by the client.

|              |        | ◇ 高级配置             |                       |
|--------------|--------|--------------------|-----------------------|
| * TLS加密标准    | None ~ | * 使用LZO压缩          | Adaptive $\checkmark$ |
| NAT          |        |                    |                       |
| TAP绑定到br0网桥上 |        |                    |                       |
| IP地址         |        | 子网掩码               |                       |
| * TUN MTU设置  | 1500   | UDP隧道片段            | Disable               |
| TCP MSS      |        | ns证书类型(nsCertType) |                       |
| TLS认证密钥      |        |                    |                       |
| 额外配置         |        |                    |                       |
| 基于路由策略       |        |                    |                       |
| PKCS12 Key   |        |                    |                       |

#### Enable LZO Compression:

Enable or disable the use of LZO compression for data transmission.

#### NAT:

Enable or disable NAT traversal.

#### Bind TAP to br0 Bridge:

Enable or disable binding of the TAP interface to the br0 bridge.

#### Local IP Address:

Set the local IP address of the OpenVPN client.

#### **TUN MTU Setting:**

Configure the MTU value for the tunnel.

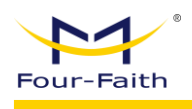

#### TCP MSS:

Set the maximum segment size for TCP data.

#### TLS Encryption Standard:

Supported TLS encryption standards include **AES-128 SHA** and **AES-256 SHA**.

#### **TLS Authentication Key:**

Authentication key used for TLS.

#### Additional Configuration (Routing Policy Based):

Enter custom routing policies as part of additional server configuration.

# 3.6.4.4 IPSEC

| PPTP | L2      | TP      | OPENVPN       | IPSEC | GRE        | GRETAP | VXLAN       | EOIP  | FRP       |         |           |              |        |          |
|------|---------|---------|---------------|-------|------------|--------|-------------|-------|-----------|---------|-----------|--------------|--------|----------|
| Glo  | oal Set | ttings  |               |       |            |        |             |       |           |         |           |              |        |          |
|      | Er      | nable I | IAT-Traversal |       |            |        |             |       |           |         |           |              |        |          |
|      |         |         | Debug Level   | Close |            |        | ~           |       |           |         |           |              |        |          |
|      |         |         |               |       | Cert Manag | ement  |             |       |           |         |           |              |        |          |
|      |         |         |               |       |            |        |             |       |           |         |           |              |        |          |
| Tun  | nel     |         |               |       |            |        |             |       |           |         |           |              |        |          |
|      |         |         |               |       |            |        |             |       |           |         |           | ✓ Select All | + Add  | 🖞 Delete |
|      |         | No.     | Status        | Na    | me         | Туре   |             | Con   | nmon Name |         | Auth Mode | Enable       | Operat | ion      |
|      |         |         |               |       |            |        |             | 1     | No Data   |         |           |              |        |          |
|      |         |         |               |       |            | Тс     | ital 0 10/p | age 🗸 | < 1 →     | Go to 1 |           |              |        |          |

The IPSEC page displays all current IPSEC connections and their statuses.

#### Status:

Indicates the current connection status, with three possible states:

- **Disconnected**: No connection request has been initiated to the remote end.
- **Negotiating**: A connection request has been sent and is in the negotiation process, but the connection is not yet established.
- Established: The connection is successfully established and can be used.

#### **Operations**:

Available operations for each connection include:

- **Delete**: Removes the connection. If the IPSEC tunnel is established, it will be torn down.
- Edit: Modify the connection settings. After editing, you must reload the connection to apply changes.
- **Reconnect**: Tears down the current tunnel and re-initiates the connection.
- **Enable**: When enabled, the connection will attempt to establish automatically upon system reboot or manual reconnection. If disabled, it will not.

#### Add New:

Used to create a new IPSEC connection.

#### Delete:

Used to remove an existing IPSEC connection.

#### Name:

The name of the IPSEC connection.

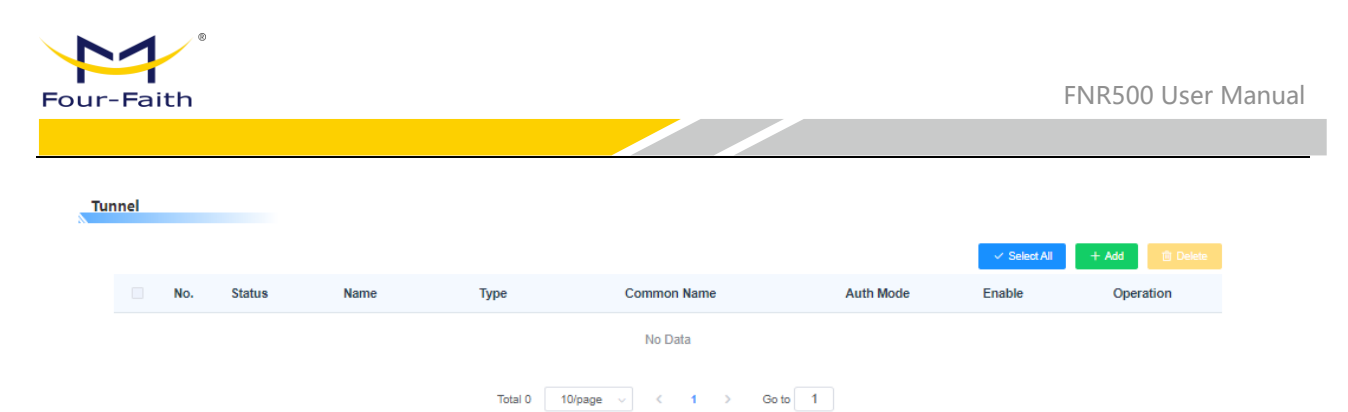

#### Type:

Specifies the type and role of the current IPSEC connection.

#### Function:

Allows selection of IPSEC mode and function. Currently supports Tunnel Mode as either Client or Server.

Add

| Туре |        |                                 |            |        |   |
|------|--------|---------------------------------|------------|--------|---|
|      | Enable |                                 | * Name     |        |   |
|      | * Type | Net-to-Net Virtual Private Ne 🗸 | * Function | Client | ~ |

#### **Connection Configuration:**

This section contains the basic address information of the channel.

| Connection Config  |            |               |          |
|--------------------|------------|---------------|----------|
| * Interface        | WAN $\vee$ |               |          |
| * Local Subnet     | 0.0.0.0/24 | * Local Id    |          |
| * Peer WAN address |            | * Peer subnet | 0.0.0/24 |
| * Peer ID          |            |               |          |

#### Local WAN Interface:

The local IP address for the tunnel.

#### Local Subnet:

The local protected subnet and mask (e.g., 192.168.4.0/24). Not applicable in transport mode.

#### Local Identifier:

The local identifier for the tunnel (IP or domain name).

#### Peer Address:

The remote peer's IP/domain. Not configurable if acting as a server in tunnel mode.

#### Peer Subnet:

Remote protected subnet and mask (e.g., 192.168.7.0/24). Not applicable in transport mode.

#### **Peer Identifier:**

The identifier of the remote peer (IP or domain name).

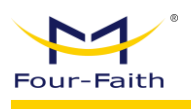

#### **Detection:**

This section contains the configuration information for connection detection (DPD).

| Detection            |           |              |            |
|----------------------|-----------|--------------|------------|
| Enable DPD Detection |           |              |            |
| * Time Interval      | 60        | * Timeout    | 80         |
| * Operation          | restart V |              |            |
| ping Detection       |           |              |            |
| * Detection Interval | 30 S      | * IP Address | 10.10.10.1 |
| * Restart times      | 10        |              |            |

#### Enable DPD (Dead Peer Detection):

Enable or disable DPD.

#### **Time Interval:**

DPD detection interval time.

#### Timeout:

Timeout period for DPD.

#### Action:

Action to be taken upon DPD timeout.

| Detection            |    |           |    |
|----------------------|----|-----------|----|
| Enable DPD Detection |    |           |    |
| * Time Interval      | 80 | * Timeout | 80 |
| Sian:                |    |           |    |

Choose between pre-shared key or certificate authentication. Currently, only pre-shared key is supported.

| Sign |             |                |   |              |  |
|------|-------------|----------------|---|--------------|--|
|      | * Auth Mode | Pre-Shared Key | ~ | * Secret Key |  |

#### **Advanced Configuration:**

This section contains configuration settings related to IKE, ESP, and negotiation modes.

| 1   |         |                  |                      |                   |               |        |
|-----|---------|------------------|----------------------|-------------------|---------------|--------|
| Fou | r-Faith |                  |                      |                   | FNR500 User I | Vanual |
|     |         |                  |                      |                   |               |        |
|     | Phase 1 |                  |                      |                   |               |        |
|     |         | * IKE Encryption | AES (256 bit) V      | * IKE Integrity   | MD5 V         |        |
|     |         | * IKE Grouptype  | Group2(1024) V       | * IKE Lifetime    | 24            |        |
|     | Phase 2 |                  |                      |                   |               |        |
|     |         | * ESP Encryption | AES (256 bit) $\lor$ | * ESP Integrity   | SHA2 (512)    |        |
|     |         | * ESP Grouptype  | NULL V               | * ESP Lifetime    | 24            |        |
|     | IKEv2   |                  |                      |                   |               |        |
|     |         | Use IKEv2        |                      |                   |               |        |
|     |         | Aggressive Mode  |                      | Perfect Forward S | Secrecy 🔵     |        |

#### Enable Advanced Configuration:

Enable this to manually set Phase 1 and 2 parameters; otherwise, the system will autonegotiate.

#### **IKE Encryption:**

Encryption method for the IKE phase.

#### **IKE Integrity:**

Integrity algorithm for the IKE phase.

#### **IKE DH Group:**

Diffie-Hellman group.

#### **IKE Lifetime:**

IKE lifetime (in hours), default is 0.

#### **ESP** Encryption:

Encryption method for ESP.

#### ESP Integrity:

Integrity algorithm for ESP.

#### **ESP Lifetime:**

ESP lifetime (in hours), default is 0.

#### **Aggressive Mode:**

Enable to use aggressive mode, otherwise main mode is used.

#### Perfect Forward Secrecy (PFS):

Enable to use session key forward encryption.

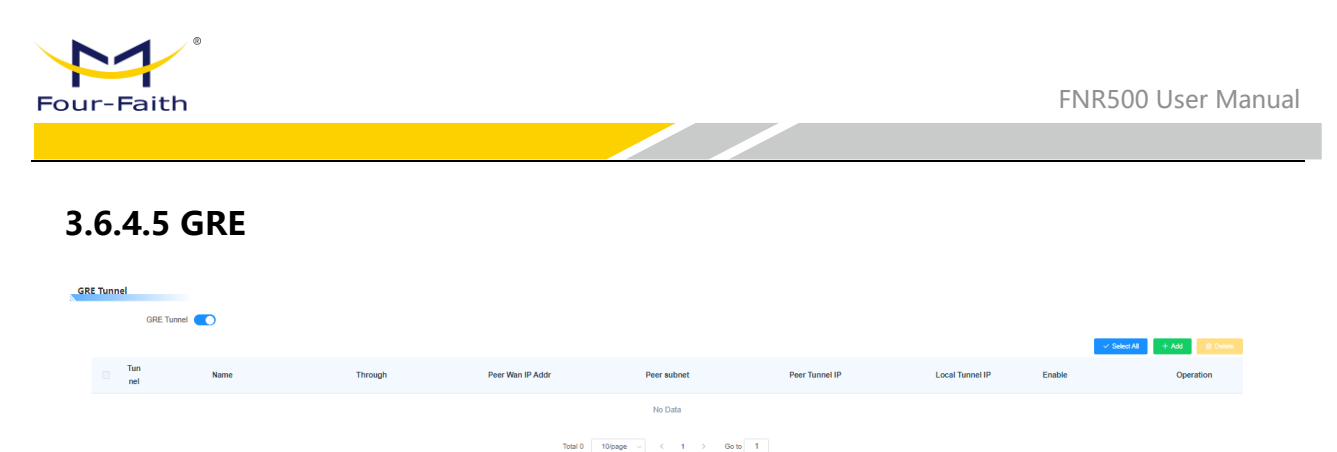

GRE (Generic Routing Encapsulation) is a tunneling protocol that encapsulates certain network layer protocols (e.g., IP, IPX) to transmit them over another network layer protocol (e.g., IP). GRE uses tunnel technology and is a Layer 3 VPN protocol.

| Add                |                |        | ×  |
|--------------------|----------------|--------|----|
| Name               |                |        |    |
| * Through          | PPP V          |        |    |
| * Peer Wan IP Addr |                |        |    |
| * Peer subnet      | 192.168.1.0/24 |        |    |
| * Peer Tunnel IP   |                |        |    |
| * Local Tunnel IP  |                |        |    |
| * Local Netmask    |                |        |    |
| NAT                |                |        |    |
| * MTU              | 1476           |        |    |
| Keepalive          |                |        |    |
| ping Detection     |                |        |    |
|                    |                | Canaal | OK |
|                    |                | Cancel | OK |

#### GRE Tunnel:

Enable or disable GRE functionality.

#### **Tunnel Count:**

Up to 12 GRE tunnels can be configured.

#### Status:

Indicates whether the current GRE tunnel is enabled.

#### Name:

Tunnel name, up to 30 characters.

#### Interface:

GRE send/receive interface (LAN or PPP dial-up).

#### Peer WAN IP Addr:

WAN IP of the peer GRE.

#### Peer Subnet:

Subnet of the peer GRE (e.g., 192.168.4.0/24).

#### **Peer Tunnel IP:**

Tunnel IP of the remote GRE peer.

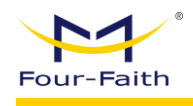

**Local Tunnel IP:** Tunnel IP address of the local GRE.

Local Subnet Mask: Subnet mask for the local GRE tunnel.

**Keepalive:** Enable or disable GRE keepalive.

**Retry Count:** Max retry count for failed keepalive.

**Retry Interval:** Interval between keepalive packets.

**Failure Policy:** Policy on keepalive failure.

#### 3.6.4.6 GRETAP

| P L2TP OPENVPN IPSEC | GRE GRETAP VXLAN EOIP | FRP         |                         |        |                             |
|----------------------|-----------------------|-------------|-------------------------|--------|-----------------------------|
| RETAP                |                       |             |                         |        |                             |
|                      |                       |             |                         |        | V Select All + Add B Deinte |
| No.                  | Tunnel Name           |             | Peer Wan IP Addr        | Enable | Operation                   |
|                      |                       |             | No Data                 |        |                             |
|                      |                       | Total 0     | 10ipage – < 1 > Go to 1 |        |                             |
|                      |                       |             | 1                       |        |                             |
| dd                   |                       | ×           |                         |        |                             |
|                      |                       |             |                         |        |                             |
| * Name               |                       |             |                         |        |                             |
| Enable               |                       |             |                         |        |                             |
| * Peer Wan IP Addr   |                       |             |                         |        |                             |
| ping Detection       |                       |             |                         |        |                             |
| * Detection Interval | 30 S                  |             |                         |        |                             |
| * IP Address         | 10.10.10.1            |             |                         |        |                             |
| * Restart times      | 10                    |             |                         |        |                             |
|                      |                       |             |                         |        |                             |
|                      |                       | Cancel      |                         |        |                             |
|                      |                       | Udilicei UK |                         |        |                             |

#### Name:

Interface name of GRETAP, max 32 characters.

#### Enable:

Enable or disable this GRETAP tunnel.

#### Peer WAN IP Addr:

WAN IP address of the remote GRETAP.

#### **Ping Detection:**

Enable link detection for GRETAP.

#### **Detection Interval:**

Time interval for link detection.

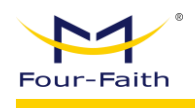

#### **IP Address:**

Target IP address for GRETAP detection.

#### **Restart Times:**

Number of failed checks before reinitiating GRETAP.

#### 3.6.4.7 VXLAN

| Vxlan                     |        |
|---------------------------|--------|
| Enable                    |        |
| * VXLAN Tunnel Name       | vxlan1 |
| * VXLAN Network Identifer |        |
| * VXLAN MTU               | 1450   |

| * VXLAN remote ip addr   |      |
|--------------------------|------|
| * VXLAN destination port | 8472 |

#### Enable:

Enable or disable VXLAN.

#### **VXLAN Tunnel Name:**

Name of the VXLAN network interface.

#### VXLAN Remote IP Addr:

WAN IP of the remote VXLAN peer.

#### **VXLAN Network Identifier:**

VXLAN network identifier (must match on both ends).

#### **VXLAN Destination Port:** Default is 8472.

#### VXLAN MTU:

MTU size for VXLAN transmission (default 1450).

#### 3.6.4.8 EOIP

| Add                 |        | ×  |
|---------------------|--------|----|
| Enable              |        |    |
| * Remote IP Address |        |    |
| Bridged             |        |    |
|                     |        |    |
|                     | Cancel | ОК |

#### Enable:

Enable or disable EOIP.

#### **Remote IP Address:**

WAN IP of the peer EOIP.

#### **Bridge:**

Whether to enable bridging. If disabled, EOIP subnets differ; if enabled, subnets must match.

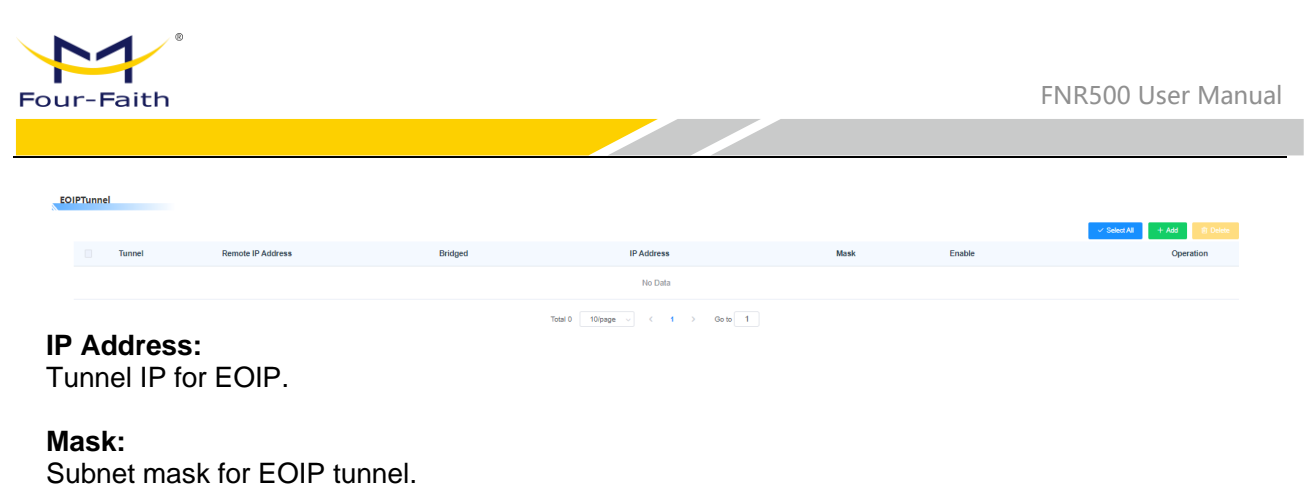

| <b>3.6.4.9</b><br><b>EVEL</b><br>LEAR<br>* FEP FEP Server Add<br>* FEP FEP Server Add | FRP  |          | * FRP FRP Server Pot 0            |             | v Sansta - Add |
|---------------------------------------------------------------------------------------|------|----------|-----------------------------------|-------------|----------------|
| No.                                                                                   | Name | Local IP | Local Port                        | Remote Port | Operation      |
|                                                                                       |      |          | No Data                           |             |                |
|                                                                                       |      |          | Total 0 10/page -> < 1 -> Go to 1 |             |                |

Enable: Enable or disable FRP.

### FRP Server Address:

Public IP address of the FRP server.

#### **FRP Server Port:** Port of the public FRP server.

FRP Remote Token:

Authentication key of the public FRP server.

#### Local IP:

Target IP to be accessed via FRP mapping.

#### Local Port:

Target port to be accessed.

#### **Remote Port:**

Port used by external users to access the device through the public FRP server.

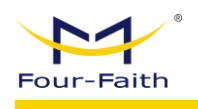

# 3.6.5 NAT

## **3.6.5.1 Port Forwarding**

Port forwarding allows you to set up public services (e.g., web server, FTP server, or other internet applications) on the network.

| Port For | ward DMZ V    | irtual IP Setting |            |                   |                               |        |              |                |
|----------|---------------|-------------------|------------|-------------------|-------------------------------|--------|--------------|----------------|
| Port     | Forward       |                   |            |                   |                               |        |              |                |
|          |               |                   |            |                   |                               |        | ✓ Select All | + Add 🔋 Delete |
|          | No.           |                   | Name       | Protoco           | ы                             | Action | Ena<br>ble   | Operation      |
|          |               |                   |            |                   | No Data                       |        |              |                |
|          |               |                   |            | Total 0 10/page ~ | < 1 > Go to 1                 |        |              |                |
|          |               |                   |            |                   |                               |        |              |                |
| Port     | Range Forward |                   |            |                   |                               |        |              |                |
|          |               |                   |            |                   |                               |        | ✓ Select All | + Add 😰 Delete |
|          | No.           |                   | Name       | Protoco           | ы                             | Action | ble          | Operation      |
|          |               |                   |            |                   | No Data                       |        |              |                |
|          |               |                   |            | Total 0 10/page v | $\langle$ 1 $\rangle$ Go to 1 |        |              |                |
| Ad       | dd            |                   |            | ×                 |                               |        |              |                |
|          |               |                   |            |                   |                               |        |              |                |
|          |               | Name              |            |                   |                               |        |              |                |
|          |               |                   |            |                   |                               |        |              |                |
|          |               | Enable            |            |                   |                               |        |              |                |
|          |               | * Protocol        | Select v   |                   |                               |        |              |                |
|          |               | Course Net        | 0.0.0.004  |                   |                               |        |              |                |
|          |               | Source Net        | 0.0.0.0/24 |                   |                               |        |              |                |
|          |               | * Port From       |            |                   |                               |        |              |                |
|          |               | * ID Addroop      |            |                   |                               |        |              |                |
|          |               | " IP Address      |            |                   |                               |        |              |                |
|          |               | * Port To         |            |                   |                               |        |              |                |
|          |               |                   |            |                   |                               |        |              |                |
|          |               |                   |            |                   |                               |        |              |                |
|          |               |                   |            | Cancel OK         |                               |        |              |                |
|          |               |                   |            |                   |                               |        |              |                |

#### Name:

Enter the name of the application.

#### **Protocol:**

Select UDP or TCP; both can be selected.

#### Allowed Source IP Range:

Enter the IP addresses of Internet users.

#### Source Port:

Enter the external port number used by the service.

#### **IP Address:**

Enter the internal IP address of the server to be accessed.

#### **Destination Port:**

Enter the internal port number used by the service.

#### Enable:

Check to enable the defined port forwarding rule. Default is disabled.

After modifying the page, click "Save Settings" to apply changes or "Cancel" to discard.

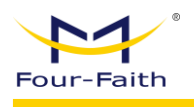

#### **Port Range Forwarding**

| Port Range Forward |      |                                    |        | ✓ SelectAl + Ads @ Delete |
|--------------------|------|------------------------------------|--------|---------------------------|
| No.                | Name | Protocol                           | Action | Ena Operation<br>ble      |
|                    |      | No Data                            |        |                           |
|                    |      | Total 0 10/page $\lor$ < 1 > Go to | 1      |                           |

Some applications require a specific port range to operate correctly. The 5G gateway will forward these requests to the designated device.

| Add          |          |        | ×  |
|--------------|----------|--------|----|
| Name         |          |        |    |
| Enable       |          |        |    |
| * Protocol   | Select ~ |        |    |
| * Start Port |          |        |    |
| * End Port   |          |        |    |
| * IP Address |          |        |    |
|              |          |        |    |
|              |          | Cancel | ок |

#### Name:

Name of the application.

#### Enable:

Check to enable this port range forwarding rule. Default is disabled.

#### **Protocol:**

Select UDP or TCP; both can be selected.

#### Start Port:

Start port number of the range.

#### End Port:

End port number of the range. **Destination IP:** Internal IP address of the server to be accessed.

Click "Save Settings" to save changes or "Apply" to make the settings effective.

| Four-Faith            |             | FNR500 User Manual |
|-----------------------|-------------|--------------------|
|                       |             |                    |
| 3.6.5.2 DMZ           |             |                    |
| Use DMZ               |             |                    |
| * DMZ Host IP Address | 192.168.4 0 |                    |

The DMZ function allows a network user to be exposed to the Internet in order to use specific services. The DMZ host forwards all ports to a specific computer. Since only desired ports are opened in port forwarding, it is more secure. However, the DMZ host opens all ports, exposing the computer to the Internet.

To enable the DMZ function, select "Enable," then enter the IP address of the computer in the "DMZ Host IP Address" field.

#### 3.6.5.3 Virtual IP Setting

# Pet Formed DM2 Value IP Setting Virtual IP Setting Value IP Setting Value IP Setting

#### Virtual IP:

The virtual IP address.

#### **Real IP:**

The actual IP address to be accessed, such as an IP under the router (e.g., 192.168.4.100).

#### **Destination IP:**

The subnet address and gateway of the peer; default is empty (0.0.0.0/0).

#### Interface:

The interface through which the virtual IP is forwarded.

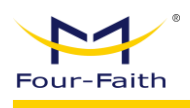

# 3.6.6 VLAN

| (irtual Local Area Network (VLAN) |   |   |      |   |   |                            |  |
|-----------------------------------|---|---|------|---|---|----------------------------|--|
|                                   |   |   | Port |   |   |                            |  |
| VLAN                              | w | 1 | 2    | 3 | 4 | Assigned to Default Bridge |  |
| 1                                 |   |   |      |   |   | Yes v                      |  |
| 2                                 |   |   |      |   |   | Yes 🗸 🗸                    |  |
| 3                                 |   |   |      |   |   | No v                       |  |
| 4                                 |   |   |      |   |   | No                         |  |
| 5                                 |   |   |      |   |   | No v                       |  |
| 0                                 |   |   |      |   |   | No v                       |  |
| 7                                 |   |   |      |   |   | No v                       |  |
| 8                                 |   |   |      |   |   | No v                       |  |
| 9                                 |   |   |      |   |   | No                         |  |
| 10                                |   |   |      |   |   | No v                       |  |
| 11                                |   |   |      |   |   | No v                       |  |
| 12                                |   |   |      |   |   | No                         |  |
| 13                                |   |   |      |   |   | No v                       |  |
| 14                                |   |   |      |   |   | No v                       |  |
| 15                                |   |   |      |   |   | No                         |  |

The VLAN feature allows users to flexibly divide VLAN ports as needed. The system supports VLAN1 to VLAN15, a total of 15 VLANs. However, the device only has 5 physical ports—1 WAN and 4 LAN ports. Ports can be grouped based on specific needs, but LAN and WAN ports cannot be assigned to the same VLAN.

# 3.6.7 Bridge

| Bridge |             |                 |      |                        |                   |
|--------|-------------|-----------------|------|------------------------|-------------------|
|        |             |                 |      | II Bridge Now 🗸 Select | Al + Add 🖹 Delete |
| No.    | Bridge Name | Priority        | MTU  | Assign To Interface ①  | Operation         |
| LAN    | br0         | 32768           | 1500 |                        | ß                 |
|        |             | Tatal 4 (Dianae |      |                        |                   |

#### **Create Bridge:**

Create a new bridge for use. STP stands for Spanning Tree Protocol, and you can set the priority for the bridge. A lower number indicates a higher priority.

#### Assign to Bridge:

This allows you to assign any valid interface to an already created bridge.

#### **Current Bridge List:**

Displays the list of currently active bridges.

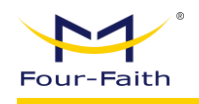

#### **Bridge Parameters**

| * Bridge Name |       |
|---------------|-------|
| STP           |       |
| * Priority    | 32768 |
| * MTU         | 1500  |
| IP Address    |       |
| Mask          |       |

#### Steps to create a bridge:

Click the "Add" button in the Create Bridge section to access the configuration page.

- Bridge Name is the name of the bridge.
- **STP** indicates whether to enable the Spanning Tree Protocol.
- **Priority** indicates priority for STP (lower value = higher priority).
- **MTU** is the Maximum Transmission Unit (default is 1500). If unnecessary, you can delete it. Click "Save" or "Apply" to proceed to the next step:

After entering the bridge's IP address and subnet mask, click "Confirm" to generate the bridge. **Note:** The bridge must be created before it can be applied.

To assign interfaces to a bridge (e.g., assigning ra0—the wireless interface—to bridge br1):

Assign To Interface

|           |          | ✓ Select All | + Add | Delete |
|-----------|----------|--------------|-------|--------|
| Interface | Priority |              | Oper  | ation  |
|           | No Data  |              |       |        |

Prio indicates interface priority. If multiple interfaces are bound to the same bridge, this becomes relevant (lower value = higher priority). Click "Apply" to activate.
 Note: Some WAN interfaces listed should not be bound. This bridge function is primarily used

for the LAN side and should not be bound to the WAN port.

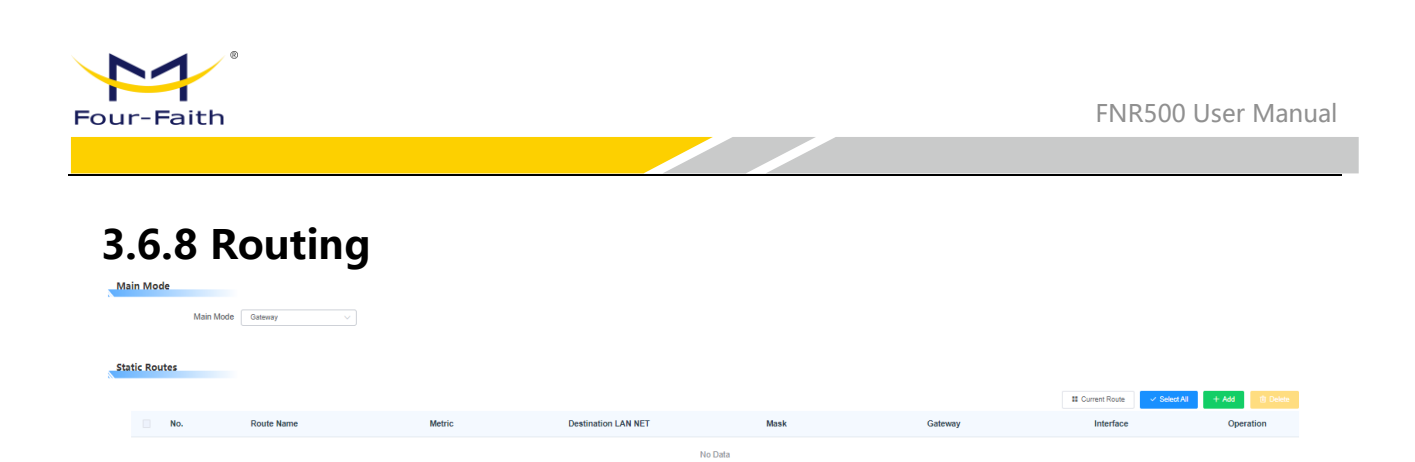

On the Routing page, you can set the operation mode and configure static routing. For most users, Gateway mode is recommended.

| Main Mode |           |         |   |  |
|-----------|-----------|---------|---|--|
|           | Main Mode | Gateway | ~ |  |

#### Main Mode:

5

Select the appropriate operation mode. If the 5G gateway shares an Internet connection, keep the default setting as Gateway mode (recommended for most users). To use only the routing function of the 5G gateway on the network, select "5G Gateway."

#### **Dynamic Routing:**

This feature is not available in Gateway mode. Dynamic routing allows the 5G gateway to automatically adjust to physical changes in the network layout and exchange routing tables with other 5G gateways. It determines the packet route based on the minimum number of hops between source and destination.

| Dynamic Routing |            |
|-----------------|------------|
| Interface       | Disable ^  |
|                 | Disable    |
| Static Routes   | WAN        |
|                 | LAN & WLAN |
|                 | Both       |

To enable dynamic routing for the WAN side, select WAN.

To enable it for the LAN and WLAN, select LAN & WLAN.

To enable it for both WAN and LAN, select Both.

To disable dynamic routing for all traffic, keep the default setting (Disabled).

#### Static Routes:

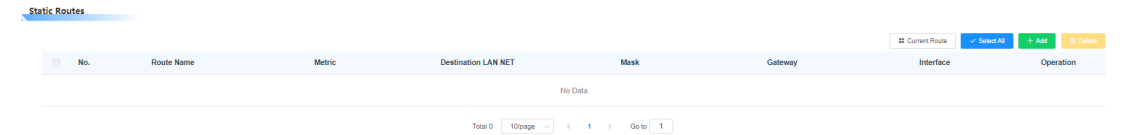

To set up a static route between the 5G gateway and another network, select a route ID from the static route dropdown list. (Static routing refers to predetermined paths for data to reach specific hosts or networks.)

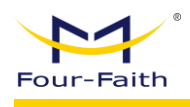

| Add                   |          | ×         |
|-----------------------|----------|-----------|
| Route Name            |          |           |
| * Metric              |          |           |
| * Destination LAN NET |          |           |
| * Mask                |          |           |
| * Gateway             |          |           |
| * Interface           | Select ~ |           |
|                       |          |           |
|                       |          | Cancel OK |

#### **Route Name:**

User-defined name, up to 25 characters.

#### **Metric:**

Metric for the route from source to destination. Range: 0–9999.

#### **Destination LAN NET:**

Target IP address for the route.

#### Mask:

Determines which part of the destination IP is the network and which part is the host.

#### Gateway:

IP address of the gateway device used to reach the destination network or host.

#### Interface:

Choose an interface such as LAN, WLAN, or WAN based on the destination location.

To delete a configured static route, select the corresponding route ID and click the "Delete" button.

#### To view the current routing table of the 5G gateway, click the "Current Route" button.

| ( | Current Route           |         |               |        | ×         | [ |
|---|-------------------------|---------|---------------|--------|-----------|---|
|   | Destination LAN N<br>ET | Gateway | Subnet Mask   | Metric | Interface |   |
|   | 127.0.0.0               | 0.0.0.0 | 255.0.0.0     | 0      | lo        |   |
|   | 192.168.4.0             | 0.0.0.0 | 255.255.255.0 | 0      | br0       |   |

Click "Save Settings" to save changes without applying them. Click "Apply" to make changes effective immediately.

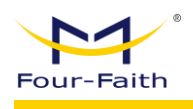

# 3.6.9 5G LAN Settings

The 5G LAN feature is related to the 5G module. Only specific 5G modules support this feature.

# 3.6.10 MAC Clone

Some ISPs require MAC address registration. If you want to avoid re-registering your MAC address, you can clone the registered MAC address to the 5G gateway.

| MAC Clone                 |                   |            |
|---------------------------|-------------------|------------|
| MAC Clone                 |                   |            |
| * Clone LAN(VLAN) MAC     | 54:D0:B4:57:9E:59 |            |
| * Clone WAN MAC           | 54:D0:B4:57:9E:5A | Get PC MAC |
| * Clone LAN(Wireless) MAC | 54:D0:B4:57:9E:5B |            |

MAC Address Cloning includes three parts: LAN port cloning, WAN port cloning, and Wireless MAC address cloning.

Two important notes:

- 1. MAC addresses are 48-bit and must not be multicast addresses. This means the first byte should be an even number.
- 2. Because the wireless and LAN ports are connected through the br0 bridge, the MAC address of bridge br0 is determined by the lower value between the LAN and Wireless MAC addresses.

# **3.7 Application Settings**

# **3.7.1 Active Policy**

The Active Policy page allows you to configure scheduled reboots and scheduled tasks. **Scheduled Reboot:** 

| Schedule Reboot         |                                              |
|-------------------------|----------------------------------------------|
| Schedule Reboot         |                                              |
| * Select Method         | Restart After A Few Seconds $\smallsetminus$ |
| * Interval (in seconds) | 3600                                         |

You can set the router to reboot:

- After a specified number of seconds (e.g., reboot after xxx seconds).
- At a specific date/time, on specific days of the week, or daily.

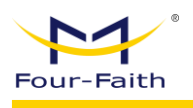

#### **Timed Tasks:**

| Timed Tasks |                                                                                                    |                  |                             |
|-------------|----------------------------------------------------------------------------------------------------|------------------|-----------------------------|
| Enable      |                                                                                                    |                  |                             |
|             |                                                                                                    |                  |                             |
|             | Minutes Hours Day Month                                                                                   |                  |                             |
|             | Every minute                                                                                              |                  | V Select All + Add E Delete |
| Cycle       | Cycle Cycle Every = 0 + minute(s) starting at minute - 3 + Every = 0 + minute(s) starting at minute - 3 + | Task             | Operation                   |
| 8           |                                                                                                    |                  | <u> </u>                    |
|             |                                                                                                    | Can not be empty |                             |
|             |                                                                                                    | 10/page          |                             |
|             | Close Save                                                                                                |                  |                             |

# **3.7.2 Security Policy**

#### 3.7.2.1 IP Restriction

You can configure a blacklist or whitelist to restrict the source or destination IP addresses for incoming and outgoing traffic, including the communication protocols.

| Enable     |                        |               |                |                |                   |
|------------|------------------------|---------------|----------------|----------------|-------------------|
| * Strategy | Black List $\lor$      |               |                |                |                   |
|            | Discard compliant data |               |                |                |                   |
|            |                        |               |                | Select A       | NI + Add 🔋 Delete |
| No.        | Direction              | Protocol      | Source Address | Target Address | Operation         |
|            |                        |               | No Data        |                |                   |
|            |                        | Telel 0 40/mm | ( )            |                |                   |

#### 3.7.2.2 URL Restriction

You can configure a blacklist or whitelist of URL addresses. Only traffic that matches the defined rules will be accepted; all others will be discarded.

| URL Restrictions |                        |                                 |                             |
|------------------|------------------------|---------------------------------|-----------------------------|
| Enabl            | •                      |                                 |                             |
| Strateg          | y Black List 🗸         |                                 |                             |
|                  | Discard compliant data |                                 |                             |
|                  |                        |                                 | V Select All + Add 🔋 Delete |
| No.              |                        | URL                             | Operation                   |
|                  |                        | No Data                         |                             |
|                  |                        | Total 0 10 page v ( 1 ) Go to 1 |                             |

#### **3.7.2.3 MAC Restriction**

You can configure a blacklist or whitelist of MAC addresses. Only traffic that matches the defined rules will be accepted; all others will be discarded.

| MAC Restrictions |                        |                                 |                          |
|------------------|------------------------|---------------------------------|--------------------------|
| Enable           | •                      |                                 |                          |
| * Strategy       | y Black List $\vee$    |                                 |                          |
|                  | Discard compliant data |                                 |                          |
|                  |                        |                                 | Select Al + Add B Delete |
| No.              |                        | MAC                             | Operation                |
|                  |                        | No Data                         |                          |
|                  |                        | Total 0 10 page ∨ < 1 > Go to 1 |                          |

#### 3.7.2.4 Firewall

You can enable or disable the firewall, select to filter specific types of Internet data, and block anonymous Internet requests to enhance network security.

# Firewall Protection Firewall Protection SPI Firewall

The firewall enhances network security and uses Stateful Packet Inspection (SPI) to check incoming packets. To enable firewall protection, select "Enable." SPI must be enabled to use

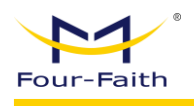

other firewall features like proxy filtering and WAN request blocking.

| Additional Filters                                                                                                    |                                                                                                    |                          |  |  |
|----------------------------------------------------------------------------------------------------|----------------------------------------------------------------------------------------------------|--------------------------|--|--|
| Additional Filters                                                                                                    |                                                                                                    |                          |  |  |
|                                                                                                    | Filter Proxy                                                                                                    | Filter Cookies           |  |  |
|                                                                                                    | Filter Java Applets                                                                                                    | Filter ActiveX           |  |  |
| <ul> <li>Filter Proxy:<br/>Proxy servers over<br/>WAN proxy server.</li> <li>Filter Cookies:<br/>Cookies are data s<br/>cookies.</li> <li>Filter Java Applet<br/>Blocking Java may<br/>option to filter Java</li> <li>Filter ActiveX:<br/>Blocking ActiveX m<br/>this option to filter A</li> </ul>                                                                                                    | <ul> <li>Filter Proxy:<br/>Proxy servers over WAN can reduce gateway security. This option blocks access to any WAN proxy server. Check the box to enable Proxy filtering, or uncheck to disable.</li> <li>Filter Cookies:<br/>Cookies are data stored by websites on your computer. Enable this option to filter cookies.</li> <li>Filter Java Applets:<br/>Blocking Java may prevent certain Java-based web pages from loading. Enable this option to filter Java applets.</li> <li>Filter ActiveX:<br/>Blocking ActiveX may prevent certain ActiveX-based web pages from loading. Enable this option to filter ActiveX controls.</li> </ul> |                          |  |  |
| Block WAN Requests                                                                                                    |                                                                                                    |                          |  |  |
| <ul> <li>Block Anonymous WAN Requests (ping)</li> <li>Filter IDENT (Port 113)</li> <li>Block WAN SNMP access</li> <li>Block this option to block anonymous Internet requests, preventing external users from pinging or probing your network. This feature is enabled by default. Disable to allow anonymous requests.</li> <li>Filter IDENT (Port 113):         <ul> <li>This prevents external devices from scanning port 113. Enable or disable this filter as needed.</li> </ul> </li> <li>Block WAN SNMP Access:         <ul> <li>Block WAN SNMP Access:</li> <li>Block SNMP connection requests from the WAN.</li> </ul> </li> </ul> |                                                                                                    |                          |  |  |
|                                                                                                    | Limit SSH Access                                                                                                    | Limit Talnat Access      |  |  |
|                                                                                                    | Limit PPTP Server Access                                                                                                    | Limit L2TP Server Access |  |  |
| <ul> <li>Limit SSH Access:<br/>Limits SSH requests from the WAN. Only 2 SSH connections per minute are allowed from the same IP.</li> <li>Limit Telnet Access:<br/>Limits Telnet requests from the WAN. Only 2 Telnet connections per minute are allowed from the same IP.</li> </ul>                                                                                                    |                                                                                                    |                          |  |  |

Limit PPTP Server Access:
 When a PPTP server is enabled, this option limits WAN-side PPTP requests to 2

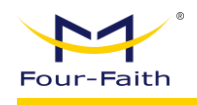

connections per minute per IP.

• Limit L2TP Server Access: When an L2TP server is enabled, this option limits WAN-side L2TP requests to 2 connections per minute per IP.

#### 3.7.2.5 WEB Access

You can configure the local web access protocol, port, and user logout time, as well as enable remote web access management.

| WEB                          |                                                  |                                                   |
|------------------------------|--------------------------------------------------|---------------------------------------------------|
| Web GUI Management           |                                                  |                                                   |
| Protocol                     | HTTP HTTPS                                       |                                                   |
| * HTTP Port                  | 80                                               |                                                   |
| * User Automatic Logout Time | 300                                              | S                                                 |
|                              | Automatically log out after closing the page for | a few seconds, if 0, do not automatically log out |
|                              |                                                  |                                                   |
| Remote WEB                   |                                                  |                                                   |
|                              |                                                  |                                                   |
| Remote HTTP Management       |                                                  |                                                   |
|                              | Support accessing management pages throug        | h HTTP from WAN port/VPN                          |
| Remote HTTPS Management      |                                                  |                                                   |
|                              | Support accessing management pages throug        | h HTTPS from WAN port/VPN                         |

# 3.7.3 QoS

The QoS (Quality of Service) function allows you to limit upload and download traffic, and separately configure the maximum upload and download speeds for the main and backup links.

| Main   |                   |   |
|--------|-------------------|---|
|        | Enable            |   |
|        | * Uplink (kbps)   | 0 |
|        | * Downlink (kbps) | 0 |
|        |                   |   |
| Backup |                   |   |
|        | Fashla            |   |
|        | Enable            |   |
|        | * Uplink (kbps)   | 0 |

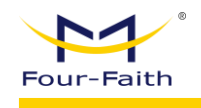

#### • Uplink (kbps):

Enter the allocated upload bandwidth. Typically set to 80–90% of your actual available bandwidth.

• **Downlink (kbps):** Enter the allocated download bandwidth. Typically set to 80–90% of your actual available bandwidth.

# 3.8 Maintenance

# 3.8.1 Diagnostics

Click "Start Diagnosis" to let the device run diagnostics on the primary and backup links. Any detected anomalies will be prompted. You can also export the diagnostic report.

| gnosis                                   |                                                        |                                                    |
|------------------------------------------|--------------------------------------------------------|----------------------------------------------------|
| * Diagnostic Content                     | Network                                                |                                                    |
|                                          |                                                        |                                                    |
|                                          | 🕆 Diagnosing                                           |                                                    |
|                                          |                                                        |                                                    |
| n an an an an an an an an an an an an an |                                                        |                                                    |
| gnostic Results                          |                                                        |                                                    |
| Global Network                           |                                                        |                                                    |
| Current Link                             | Main Link                                              | Normal                                             |
| DNS Resolution                           | Test Address: www.baidu.com                            | Abnormal                                           |
|                                          | IPv4 Resolution:                                       |                                                    |
|                                          | IPv6 Resolution:                                       |                                                    |
|                                          | DNS resolution failed, please check if the correct DNS | address is set. If it is a dedicated network card, |
|                                          | please ignore it                                       |                                                    |
| Main Link                                |                                                        |                                                    |
| Network Config                           | SIM1 - 4G/5G                                           | Normal                                             |
| WIFI STA                                 | Status: Not Connected                                  | Error                                              |
|                                          | Channel: Channel 36                                    |                                                    |
|                                          | Signal:%                                               |                                                    |
|                                          | -                                                      |                                                    |

# 3.8.2 Network Tools

There are three modes in the network tools section: ping, traceroute, and nslookup, which can be used for device analysis.

| Network Tools  |      |
|----------------|------|
| * Mode         | ping |
| * IP or Domain |      |
|                | Run  |
|                |      |

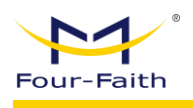

#### Reference as follows:

| Network Tools  |                 |
|----------------|-----------------|
| * Mode         | ping ~          |
| * IP or Domain | 114.114.114.114 |
|                | Run             |

Diagnosis Completed

PING 114.114.114.114 (114.114.114.114): 56 data bytes

# 3.8.3 Command Debugging

| Commanus         |  |
|------------------|--|
|                  |  |
|                  |  |
| Start Command    |  |
|                  |  |
|                  |  |
|                  |  |
| Shutdown Command |  |
|                  |  |
|                  |  |
| Firewall Command |  |
| . nonai commana  |  |
|                  |  |

You can execute commands via the command window.

- Startup Command: Command executed automatically when the 5G gateway boots.
- Shutdown Command: Command executed automatically when the 5G gateway shuts down.
- Firewall Command: Custom iptables commands executed each time the firewall is started.

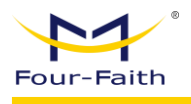

#### Terminal

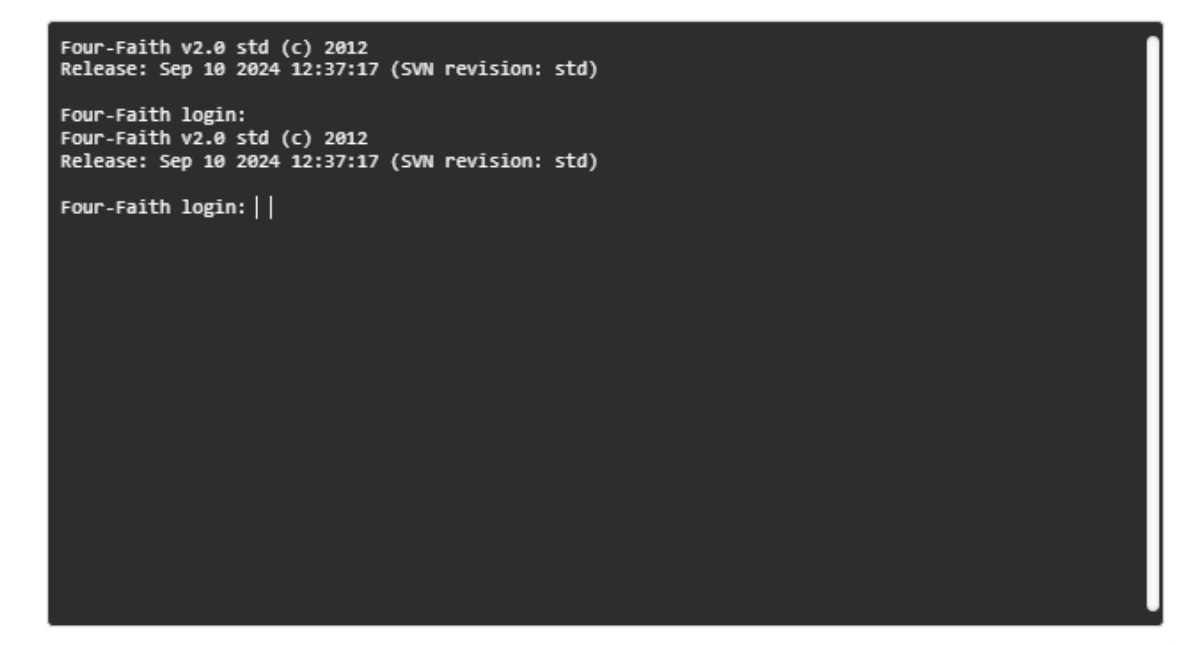

This terminal window allows you to log into the device using its username and password, enabling you to run commands or queries.

# 3.8.4 Log Management

Realtime Log History Log

You can choose to view real-time logs or configure historical logs.

#### Real-Time Logs

Logs can be viewed in real-time through the local web interface, serial, or network.

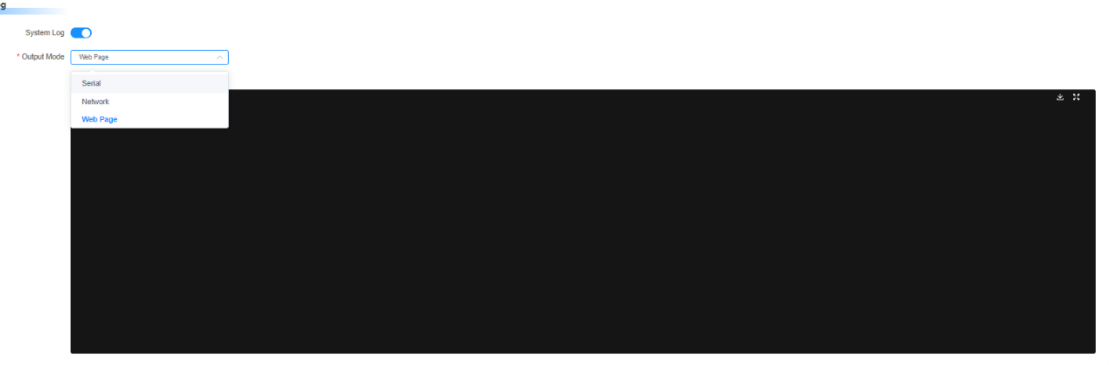

For the network mode, UDP is used by default. You need to configure the remote server's IP address and port to receive log messages. Please note that enabling this mode will consume device data, so use caution with limited data plans.

| ►1°             |                                                      |                    |
|-----------------|------------------------------------------------------|--------------------|
| Four-Faith      |                                                      | FNR500 User Manual |
|                 |                                                      |                    |
| System Log      |                                                      |                    |
| System Log      |                                                      |                    |
| * Output Mode   | Network 🗸                                            |                    |
|                 | Output logs to remote server port using UDP protocol |                    |
| * Remote Server |                                                      |                    |
| * Port          | 514                                                  |                    |

#### **Historical Logs**

Log caching requires the device to support eMMC or large JFFS. If these features are unavailable, historical log caching is not supported.

| Realtime Log | History Log         |                                                                |                                                                     |               |    |      |                                 |
|--------------|---------------------|----------------------------------------------------------------|---------------------------------------------------------------------|---------------|----|------|---------------------------------|
| Log Cache    |                     |                                                                |                                                                     |               |    |      |                                 |
|              | Enable              | ring this function, educed and on the ability is assumely many | and as WER Assatise is eachied, and centre and line beautions       |               |    |      |                                 |
|              | Photosoft, bostor a | ang una randore, process sensors can amino se control y mo     | energi en ar y ar menanen er tenteren, er te tentere menyerte hogge | ig nathanatti |    |      |                                 |
| 2025 April   |                     |                                                                |                                                                     |               |    |      | Previous Month Today Next Month |
|              | Mee                 | Tue                                                            | Wed                                                                 | Thu           | 54 | Col. |                                 |
| 31           | NIG1                | 01                                                             | 02                                                                  | 03            | 04 | 05   | 06                              |
|              |                     |                                                                |                                                                     |               |    |      |                                 |
| 07           |                     | 08                                                             | 09                                                                  | 10            | 11 | 12   | 13                              |
|              |                     |                                                                |                                                                     |               |    |      |                                 |
| 14           |                     | 15                                                             | 16                                                                  | 17            | 18 | 19   | 20                              |
| 21           |                     | 22                                                             | 23                                                                  | 24            | 25 | 26   | 27                              |
|              |                     |                                                                |                                                                     |               |    |      |                                 |
| 28           |                     | 29                                                             | 30                                                                  | 01            | 02 | 03   | 04                              |
|              |                     |                                                                |                                                                     |               |    |      |                                 |
| 05           |                     | 06                                                             | 07                                                                  | 08            | 09 | 10   |                                 |
|              |                     |                                                                |                                                                     |               |    |      |                                 |
|              |                     |                                                                |                                                                     |               |    |      |                                 |
|              |                     |                                                                |                                                                     |               |    |      |                                 |
|              |                     |                                                                |                                                                     |               |    |      |                                 |
|              |                     |                                                                |                                                                     | Save Apply    |    |      |                                 |

# **3.8.5 Traffic Statistics**

This page is used to display the traffic statistics for the device during the current month. It records and displays daily uplink and downlink total traffic for the WAN port throughout the current month.

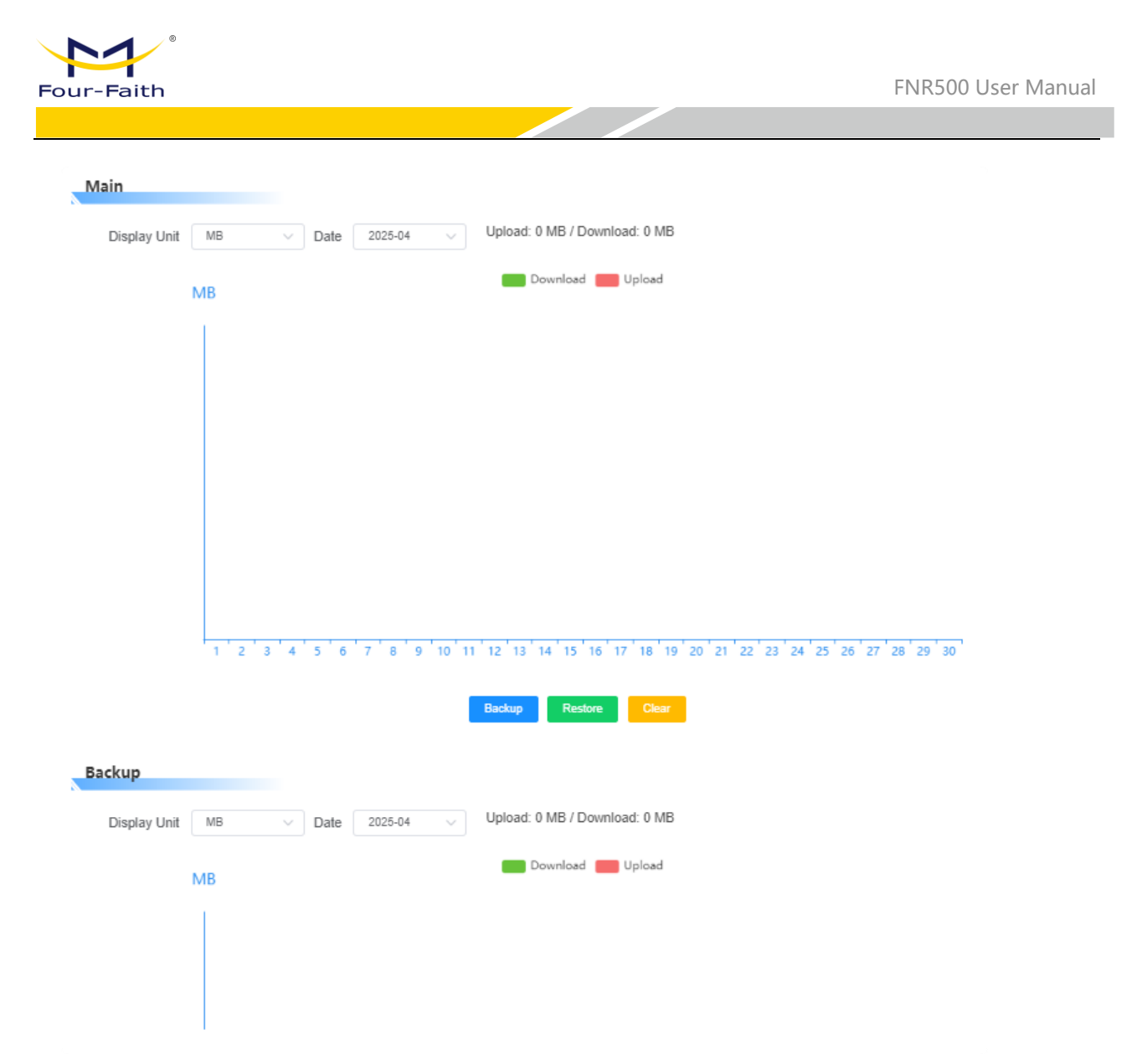

# 3.8.6 Storage Settings

By default, this function is disabled. When enabling it for the first time, you may perform a formatting operation (this is not required for subsequent uses to avoid accidental deletion). Once enabled, the size of JFFS or eMMC storage can be viewed. If historical log caching or other storage-related features are needed, this function must be enabled first.

| JFFS   |         |
|--------|---------|
| Enable |         |
| Status | Disable |
|        | Format  |

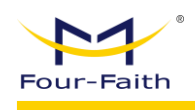

# 3.8.7 Remote Management

# 3.8.7.1 SSH

After enabling the SSHD service, remote access to the 5G gateway's operating system via an SSH client is allowed.

| SSH          |                 |    |
|--------------|-----------------|----|
|              | Enable          |    |
| SSH          | TCP Forwarding  |    |
|              | Password Login  |    |
|              | * Port          | 22 |
|              | Authorized Keys |    |
| <pre>c</pre> | CH Management   |    |

- **SSH TCP Forwarding:** Whether to support TCP forwarding.
- Password Login: Whether a password is required for login.
- **Port:** Set the SSHD port; the default is port 22.
- Authorized Key: Can be set as needed. By default, the system uses the login username and password.

# 3.8.7.2 Telnet

Enable or disable the Telnet function.

| Telnet |                   |  |
|--------|-------------------|--|
|        | Telnet            |  |
|        | Remote Management |  |

The local Telnet function is enabled by default, while remote Telnet management is disabled by default.

# 3.8.7.3 SNMP

SNMP

You can set parameters such as location, contact, name, read-only community string, and read-write community string.

| Enable         |            |
|----------------|------------|
| * Location     | Unknown    |
| * Name         | four-faith |
| * RW Community | private    |

| * Contact    | root   |
|--------------|--------|
| RO Community | public |

- **Enable:** Turn SNMP function on or off.
- Location: Describes the physical location of the SNMP device.
- **Contact:** SNMP administrator's name.
- **Name:** The SNMP device name.
- **Read-Only Community:** A string that allows SNMP clients to read information from the device.
- **Read-Write Community:** A string that allows SNMP clients to read and modify the device's information.

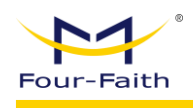

| 3.9 Cloud                                                     | d Platform Management                                                                                                    |                           |                     |
|---------------------------------------------------------------|----------------------------------------------------------------------------------------------------|---------------------------|---------------------|
| The Device (<br>intranet pene<br>platform an<br>account in ac | Ioud Platform supports remote operation and maintenance device parameter configuration, upgrading device firmware,<br>tration of operation and maintenance sub device firmware, data reports, etc. Configuring devices to the Device cloud<br>facilitate subsequent remote operation of devices. To use the Device Cloud Platform, you need to register a Device Cloud<br>lvance. Click to go to Device Cloud to register and log in for use. device tourfaith-cloud.com |                           |                     |
| Remote Manageme                                               | nt 💽                                                                                                    |                           |                     |
| * Platfo                                                      | m O Four-Faith Cloud O Private Cloud                                                                                                    |                           |                     |
| * Protoc                                                      | ol 🔿 V1.0 💿 V2.0                                                                                                    |                           |                     |
| * Device Co                                                   | le SN v                                                                                                    | * Device Type Description | Router              |
| * Customized Local Domi                                       | FJ4160805409 Copy                                                                                                    |                           |                     |
| Connection Status                                             |                                                                                                    |                           |                     |
| Stat                                                          | us Disabled                                                                                                    | Server Ip And Port        | 166.111.8.238:40001 |
| Connection Stat                                               | is Ready                                                                                                    | Active Time               |                     |

During the device initialization page, there will be a prompt for cloud management. If you have an account for the device management platform, you can set the cloud platform address provided by our company. If you have subscribed to a private cloud platform deployment, you can set the corresponding cloud address and port. The device code defaults to the device's SN and is unique.

# 3.10 System Management

# 3.10.1 System Settings

| System Settings |                                |     |
|-----------------|--------------------------------|-----|
| * Router Name   | Four-Faith                     |     |
| Host Name       |                                |     |
| NTP Client      |                                |     |
| NTP Client      |                                |     |
| Time Settings   |                                |     |
| Time Adjustment | (S) Manually selecting date ar | Set |
|                 | 2025-04-21 09:54:04            | Set |

- **System Settings:** You can set the gateway name and hostname. These settings have default values, but you can also customize them.
- **NTP Client:** The NTP client is disabled by default. Once enabled, you can set the server address, and the gateway will synchronize time with the NTP server.

| Four-Faith          |             | FNR500 User Manual |
|---------------------|-------------|--------------------|
|                     |             |                    |
| NTP Client          |             |                    |
| NTP Client          |             |                    |
| * Time Zone         | UTC+00:00 ~ |                    |
| * Summer Time (DST) | None $\lor$ |                    |
| Server IP/Name      |             |                    |

Time Settings: You can manually adjust the current time of the device.
 Time Settings

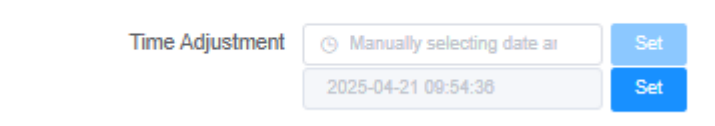

# 3.10.2 Login Management

This page allows you to change the device's login username and password.

| Account Login         |                 |
|-----------------------|-----------------|
| Password Setting      |                 |
| * Router Username     | admin           |
| * Password            |                 |
| * Re-enter To Confirm |                 |
|                       | Change Password |

# 3.10.3 Restore to Factory Defaults

Clicking "Restore Factory Defaults" will reset the device to its factory settings. Please ensure you have saved any necessary parameters before proceeding, as all current configurations will be erased.

**Restore Router Settings** 

Restore Factory Defaults

This operation resets the settings back to the factory preset values. All your settings will be erased.

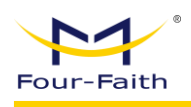

# 3.10.4 Configuration Backup

| Bac | /IIIn | Con  | fig   |
|-----|-------|------|-------|
| Dav | Lup.  | 2011 | i i g |
|     |       |      | _     |

| buckup comig    |                                                                                                    |
|-----------------|----------------------------------------------------------------------------------------------------|
|                 | Backup Config                                                                                              |
|                 | Back up your current configuration in case you need to reset the router to factory settings in the future. |
|                 |                                                                                                    |
|                 |                                                                                                    |
| Recovery Config |                                                                                                    |
|                 |                                                                                                    |
|                 | Recovery Config                                                                                            |

- **Backup Configuration:** Click the backup button to download the current device configuration for storage or for importing into another device.
- **Restore Configuration:** You can import a backup file from the same model gateway using the restore button. Note: Do not upload any file not created through this interface!

# 3.10.5 Firmware Upgrade

| Upgrade               |         |
|-----------------------|---------|
| * Select upgrade file | Browse  |
|                       | Upgrade |

You can upload new firmware to the 5G gateway. If the gateway is functioning properly, upgrading is not necessary unless the new version includes features you require. Click "Browse" to select the firmware file, then click "Upgrade" to begin. The upgrade process takes several minutes.

**Note:** Upgrading the 5G gateway firmware may reset configuration settings. Please ensure you have backed up your configuration before proceeding. And do not power off the device or press the reset button during this time.